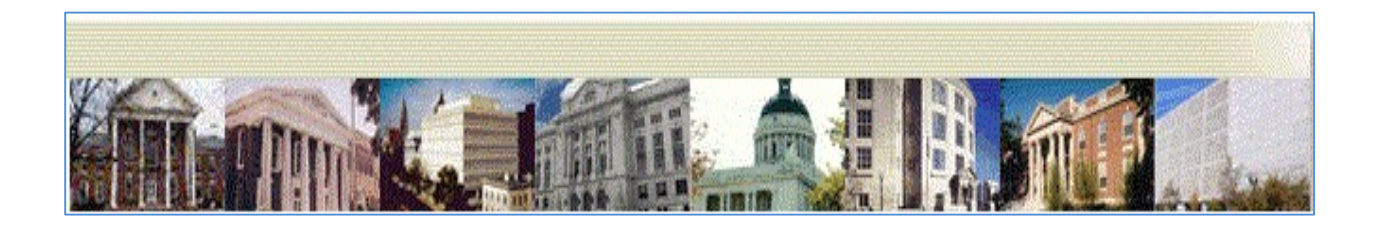

# Condensed eCourts Appellate Pretrial Detention eFiling Training Manual

eCourts Appellate

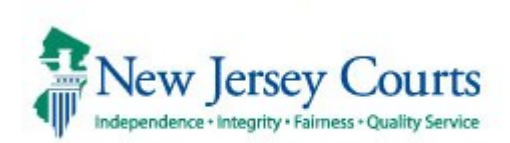

### Case Types

#### (p2e)

This symbol means that the appeal was originally filed by a self-represented litigant. Self-represented litigants are required to submit their documents by paper (or email). For cases filed after February 1<sup>st</sup>, 2021, an electronic version will be created and accessible from my case list, for NJ licensed attorneys. After the electronic version is created a system generated email notification will be sent to all counsel entered at case initiation. Self-represented litigants are still required to serve all parties, including the Appellate Division, in paper. NJ licensed attorneys in good standing will be required to submit filings in P2E case types electronically and also provide paper copies to the self-represented litigant unless all parties have agreed upon electronic service; acknowledgement of the same would be done by filing a letter or via communication with the case manager. The self-represented party would also be required to provide a valid email address. \**Paper cases received prior to February 1st will not be available in eCourts Appellate and filings for those case types should continue to be submitted in paper.* 

### Registered eCourts Appellate User Log In

→ Go to njcourts.com and click on Attorneys.

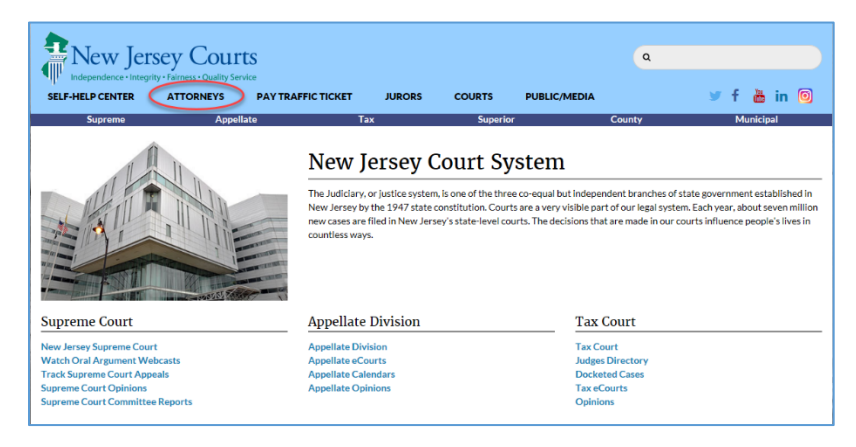

→ Click eCourts Login.

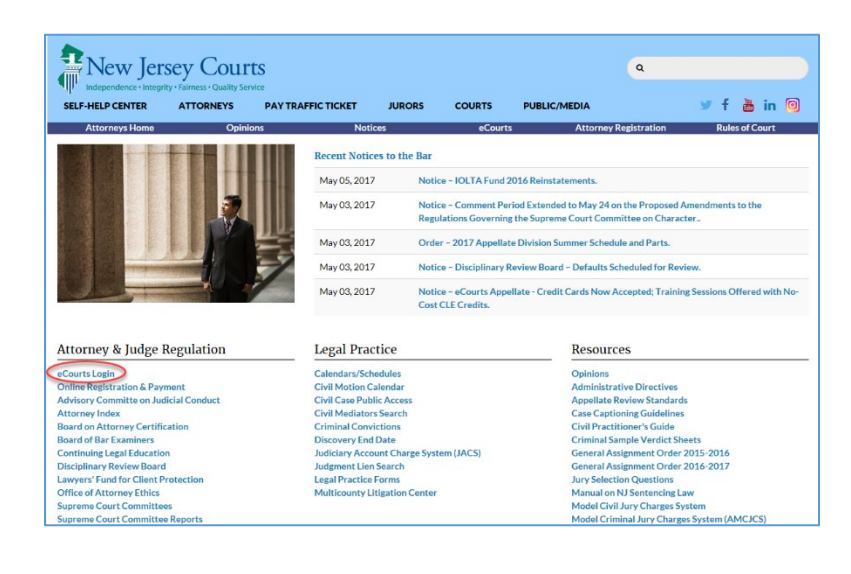

→ Click on eCourts Appellate and Attorney Login.

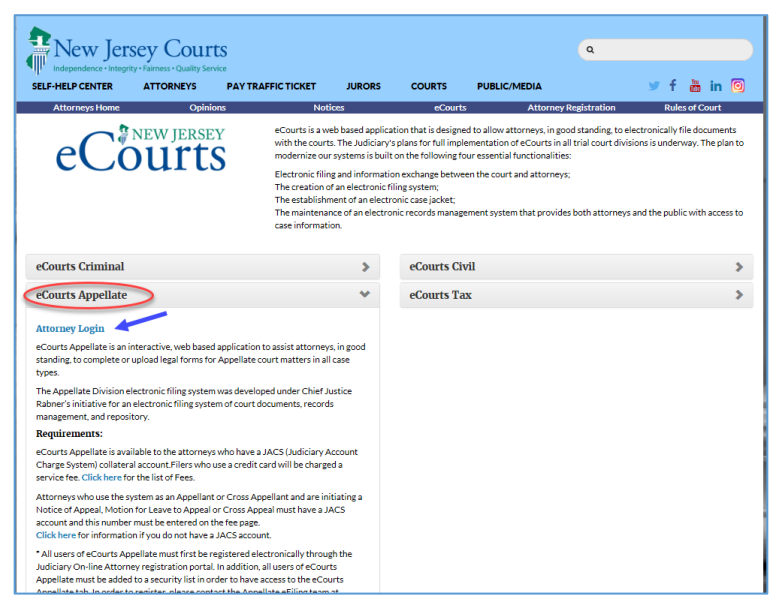

#### → Enter NJ Attorney ID and password

\*\*This is the same User ID and Password used to log in and pay your annual attorney registration.

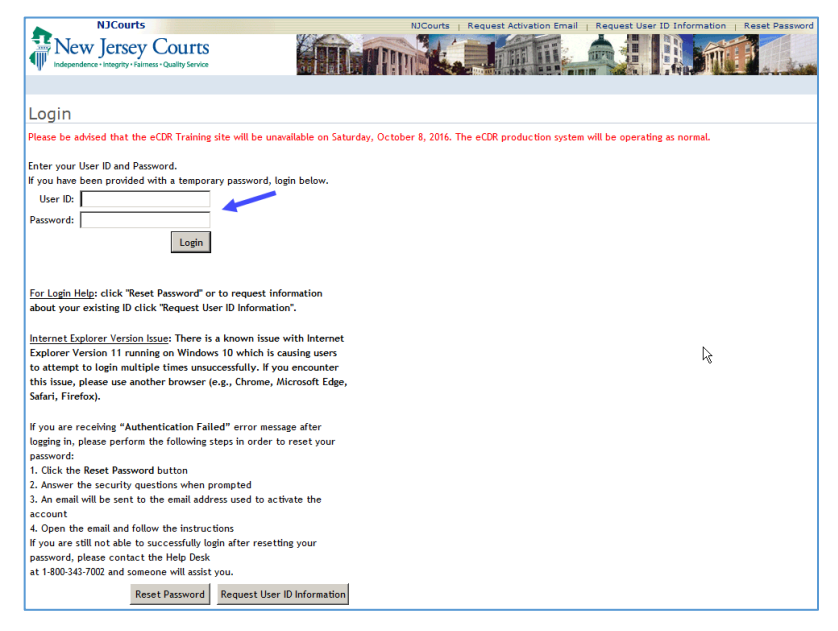

→ Select eCourts Appellate tab. Prior to accessing eCourts Appellate, you should verify your firm information by selecting the Confirm or Update Contact Information tab.

\*\*\* If you do <u>not</u> see the eCourts Appellate option after logging in to the Judiciary Single Sign-On, contact the Appellate eFiling Unit at 609.815.2950 ext. 52590 or njedatanotices.mailbox@njcourts.gov to register for access.

| 7 | New Jersey Courts Enterprise Single Sign On |                                                                                                    |   |  |
|---|---------------------------------------------|----------------------------------------------------------------------------------------------------|---|--|
| 盦 | Registration and Pay                        | A Home                                                                                                    | , |  |
| 盦 | eCourts                                     | ✓ You have 6 Alerts X                                                                                                    | ŕ |  |
| 血 | eCourts Appellate                           | Judiciary Informational Message                                                                                                    |   |  |
| 盦 | Judiciary Account Ch                        | The New Jersey Judiciary is implementing a multi-phase operational effort to enable more secure users access to Judiciary web-based applications. The first phase, effective August 12, 2018, requires all registered<br>users to reset their passwords every 90 days. Users will need to update their password and answer three security questions using our system called "P-Synch." Anyone accessing CAMS, CLE, CCATS, CLERKSHIP, JACS,<br>FMFA, eCDR, FMCIC, FMFA, EDATA, PROBVEB, GMS, COUNTWELFARE, DVCN, ECOURTS, EDVROMS, KVMF, JOC, OAE, EMD, LWC, or PG (IMACS) will be affected. Answering the three security questions will assist in |   |  |
| 盦 | eCourts Supreme                             | recovering forgotten passwords without the need to call the Judiciary's Call Center.                                                                                                    |   |  |

→ To ensure delivery of court notifications and eCourt Appellate communications, you will need to add your email address. Click on **Update Email** under **My Profile**.

| Home                                 |
|--------------------------------------|
|                                      |
| Opdate Email                         |
| - Search                             |
| Case Lookup                          |
| 4 Quick Reference                    |
| Appellate Division Rules             |
| Emergent Application                 |
| Information                          |
| Customer Support                     |
| for eCourts Appellate                |
| 609-815-2950 x 52590                 |
| for Pre-trial Detention              |
| Appeals(PDA)<br>609-815-2950 x 52580 |
| or email us at                       |
| NJeDATAnotices.mailbox               |
| @njcourts.gov                        |

→ If you currently use eCourts, the email addresses entered in that application are used in eCourts Appellate. To add or modify an email, click on the **Edit** icon under **Operation**.

|                                                  |                                      |                   |               |                                | File NEW Case   My (<br>You are currently logged in as | Case List   Logout   Help |
|--------------------------------------------------|--------------------------------------|-------------------|---------------|--------------------------------|--------------------------------------------------------|---------------------------|
| Home<br>My Profile<br>Update Submission          | Update Email<br>Click the edit butto | on (🤯) to update. |               |                                |                                                        | $\mathbf{\mathbf{x}}$     |
| Password/Security Question     Undate Email      | Firm ID                              | Qualifier         | Address Type  | Address                        | Email                                                  | OPERATION                 |
| 4 Search                                         | F0000000                             | 0001              | Branch Office | 123 Street, Any Town, NJ 00000 |                                                        | <b></b>                   |
| Case Lookup<br>Quick Reference<br>Form Templates | Continue and Go                      | Back to Case List |               |                                |                                                        |                           |

→ You can enter up to three default email addresses. Click **Save** and then the **Continue and Go Back to Case List** button.

|                              | EDIT EMAIL                                                                                                    | × |
|------------------------------|----------------------------------------------------------------------------------------------------|---|
| Email1                       |                                                                                                    |   |
| Email2                       |                                                                                                    |   |
| Email3                       |                                                                                                    |   |
| YOU  <br>THE L<br>Appe<br>Ca | MAY UPDATE ALL 3 EMAIL ADDRESSES:<br>IPDATE AFFECTS ALL eCOURTS APPLICATIONS (Superior Court,<br>llate Division and Supreme Court).<br>ncel Save |   |

→ The Welcome Page contains a bulletin board with information and notices posted by the Clerk's office, Support and Reference links, access to My Profile, Case Lookup search feature, and About This Page information.

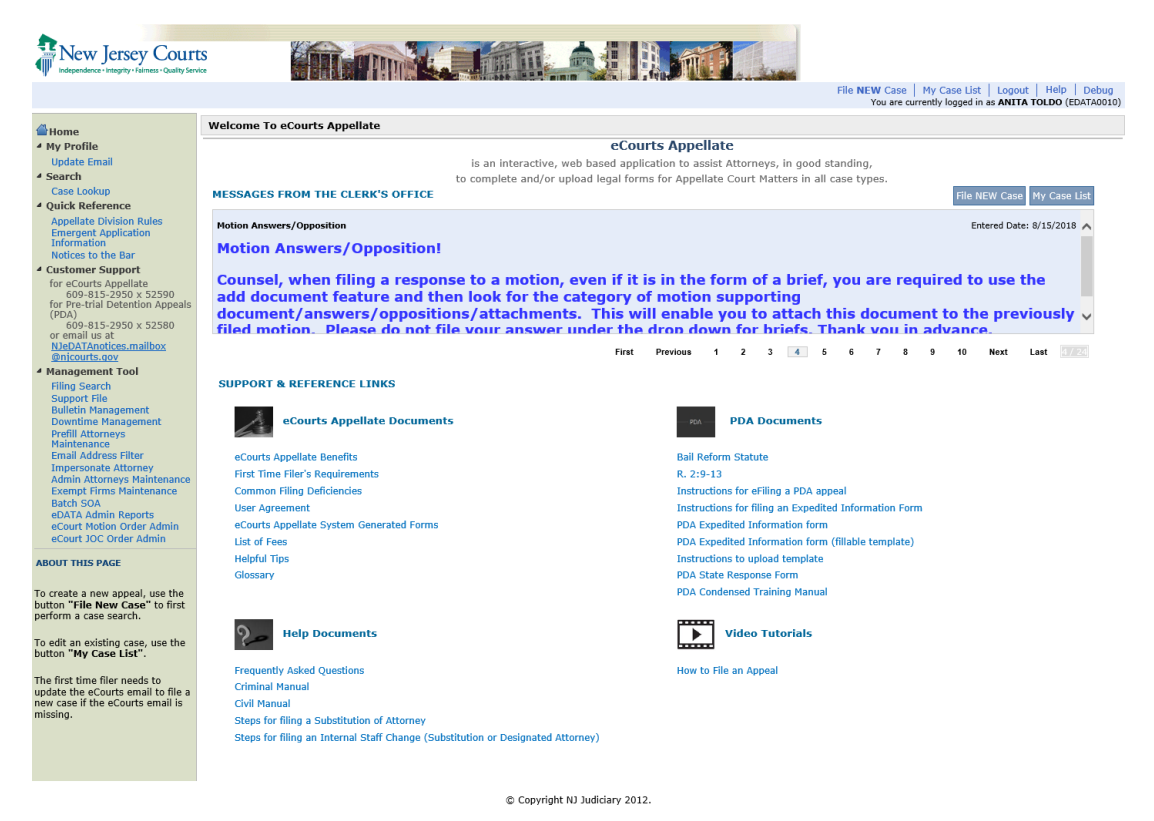

## Creating a Pretrial Detention Appeal

→ To file an appeal, select **File New Case** from the task bar in the upper right corner.

| File NEW Case   My Case List   Logout   Hel<br>You are cu_ Ently logged in as                                                                                                    |                                                                               |                                     |                        |                      | Logout Help |           |
|----------------------------------------------------------------------------------------------------|-------------------------------------------------------------------------------|-------------------------------------|------------------------|----------------------|-------------|-----------|
| My Case List                                                                                                    |                                                                               |                                     |                        |                      |             |           |
| Below are your Cases with th                                                                                                    | e most recent filings shown first.                                            | 🧭 This symbol represents            | s that a case or docum | ent is sealed.       |             |           |
| To add a document to an appe                                                                                                    | al, Click the edit 🔯 button.                                                  |                                     |                        |                      |             |           |
| To view your document list onc                                                                                                    | e a case has been accepted, click on the App                                  | ellate Docket # (A-number or AM-num | ber) in blue below.    |                      |             |           |
| Filter case list to show ALL                                                                                                    | cases, Filter By                                                              | For For                             | ind                    |                      |             |           |
| APPELLATE DOCKET #                                                                                                    | CASE TITLE                                                                    |                                     | CASE TYPE              | TRIAL COURT DOCKET # | CASE STATUS | OPERATION |
| A-001932-15                                                                                                    | DEMO I V DEMO II                                                              |                                     | CIVIL                  | L-100000-15          | OPEN        | <b>1</b>  |
| STATUS - The following status applies to your cases:         DRAFT       Case has not been submitted to the courts. All associated party information and documents can be edited or deleted if necessary.         SUBHITTED       Case has been submitted to the Clerk's office and waiting for review.         ACCEPTED       Case is currently being processed by the Court. |                                                                               |                                     |                        |                      |             |           |
| OPERATION - You may perform the following functions:                                                                                                    |                                                                               |                                     |                        |                      |             |           |
| Click 🕼 EDIT option to change case information and documents.<br>Note: Modifying a submitted case generates an AMENDED NOTICE OF APPEAL or AMENDED MOTION FOR LEAVE TO APPEAL.                                                                                                    |                                                                               |                                     |                        |                      |             |           |
| Click 🖏 VIEW option to review case information and documents.                                                                                                    |                                                                               |                                     |                        |                      |             |           |
| Click 🗎 PRINT option to g                                                                                                    | Click 📾 PRINT option to generate a CASE SUMMARY report.                       |                                     |                        |                      |             |           |
| Click 🖂 COMMUNICATIO                                                                                                    | Click 🖂 COMMUNICATION option to send a note to the Court regarding this case. |                                     |                        |                      |             |           |
| Click 🕃 🚖 to view/collap                                                                                                    | Click ֎∕⇔ to view/collapse case filing details.                               |                                     |                        |                      |             |           |

→ Enter the trial court docket number as it appears on the Pretrial Detention Motion Order or Pretrial Release Order to search for related cases.

\*\***IMPORTANT**\*\* The criminal trial court docket/CDR number and county must match **EXACTLY** as it appears in the eCourts case jacket (including spaces or hyphens) in order to proceed with your filing. You can confirm the correct number and county in the eCourts case jacket. Click Logout and click the eCourts tab to view the trial court case jacket.

| File New Case                                                                                                    |  |  |
|----------------------------------------------------------------------------------------------------|--|--|
| Once you start your filing, we will automatically save your information for 180 days or it will be deleted.                  |  |  |
| To file a <b>NEW</b> case, use the drop down menu below.                                                                     |  |  |
|                                                                                                    |  |  |
|                                                                                                    |  |  |
| Click here to see the Trial Court/Agenct Docket # Formats.                                                                   |  |  |
|                                                                                                    |  |  |
| Select the Case Type to start an appeal process and enter the Trial Court/Agency Docket #.                                   |  |  |
| *CASE TYPE: CRIMINAL                                                                                                    |  |  |
|                                                                                                    |  |  |
| Enter Indictment/Accusation #:                                                                                               |  |  |
| OR                                                                                                    |  |  |
| Enter Complaint (CDR) #: 🔽 Search Reset                                                                                      |  |  |
| Example: S 2010 012345 1111                                                                                                  |  |  |
|                                                                                                    |  |  |
| i.e., municipal, expungement or investigations which may not have a docket number (use N/A). If the docket number is entered |  |  |
| here the documents will not appear in the eCourt case jacket.                                                                |  |  |
| Reset Search                                                                                                    |  |  |
|                                                                                                    |  |  |

→ You will see the docket with the Promis/Gavel case number and the Case Caption. If multiple Promis/Gavel cases numbers appear, you will need to select the case that is linked to your appeal. If this is not your case you may click on the EDIT DOCKET NUMBER button. If all looks correct, choose the defendant in the case.

| Filing Progress 2%                                                                                | GETTING STARTED                                                                                                    |  |  |  |  |  |
|---------------------------------------------------------------------------------------------------|----------------------------------------------------------------------------------------------------|--|--|--|--|--|
| Trial Court Information                                                                           | Trial Court Information                                                                                                    |  |  |  |  |  |
| Finality Question<br>Case Related Questions                                                       | Trial Court Information                                                                                                    |  |  |  |  |  |
| CASE DATA<br>Case Details<br>Additional Case Details                                              | 1. If more than one number appears below, please select the Promis/Gavel case number that is linked to your case.                     |  |  |  |  |  |
| Transcript                                                                                        | CASE NUMBER CASE CAPTION JUDGE                                                                                                    |  |  |  |  |  |
| List of Parties                                                                                   | CAM-17-000067 STATE OF NEW JERSEY VS RONY RUIZE, ROCKY RAISON, JOSEPH JONES, MILICENT CRUIZE, SUSAN WRIGHT PHILIP HAINES              |  |  |  |  |  |
| List of Documents<br>Add Documents                                                                | 2. Edit the docket number if you have made a mistake by clicking on the button. EDIT DOCKET NUMBER                                    |  |  |  |  |  |
| Proof of Service<br>FEES / PAYMENTS<br>Fees Charged / Payments<br>SUMMARY/ SUBMIT<br>Case Summary | Party Information<br>3. Choose the appealing party or if the filing is on behalf of State of New Jersey choose the primary defendant. |  |  |  |  |  |
| Submit                                                                                            | NAME SEQ# SBI# REPRESENTED BY THE TRIAL COURT                                                                                         |  |  |  |  |  |
| ABOUT THIS PAGE                                                                                   | O RONY RUIZE 1 173173M Attorney ALBERT ZABADY (UNION COUNTY PROSECUTOR)                                                               |  |  |  |  |  |
| Select the Trial Court Information                                                                | COCKY RAISON 2 176176M Attorney ALLEN SOOHOO (GOLDEN ROTHSCHILD SPAGNOLA ET AL, PC)                                                   |  |  |  |  |  |
| Party Information and Document                                                                    | O JOSEPH JONES 3 235235M Attorney ANTHONY PADOVANI                                                                                    |  |  |  |  |  |
| number.                                                                                           | O MILICENT CRUIZE 4                                                                                                    |  |  |  |  |  |
|                                                                                                   | ⊖ SUSAN WRIGHT 5                                                                                                    |  |  |  |  |  |
|                                                                                                   | Cancel Continue                                                                                                    |  |  |  |  |  |

→ Choose the appropriate Trial Court order. If the order you are appealing is not listed, click on none of the above, the order/JOC will be uploaded instead.

| Proof of service<br>FEES / PAYMENTS<br>Fees Charged / Payments<br>SUMMARY/ SUBMIT<br>Case Summary<br>Submit<br>ABOUT THIS PAGE<br>Select the Trial Court Information,<br>Party Information and Document<br>Information for your trial court docket<br>number. | Party Information         Schoose the appealing party or if the filing is on behalf of State of New Jersey choose the primary defendant.         NAME       SEQ#       SBI#       Represented BY THE TRIAL COURT |
|----------------------------------------------------------------------------------------------------|----------------------------------------------------------------------------------------------------|
|                                                                                                    | Document Information<br>4. Select from the list of the Trial Court order(s) below. If it does not appear, you may upload the order later on the List of Documents page.                                          |
|                                                                                                    | Please select the primary order or judgement of conviction for the appeal. The "Entry Date" is the "Date of Final Order/Judgement".                                                                              |
|                                                                                                    | TRANSACTION ID FILED DATE DOCUMENT TYPE JUDGE NAME ENTRY DATE ORDER                                                                                                    |
|                                                                                                    | 🔿 CRM20175987 07/14/2017 MOTION ORDER Information not available 07/14/2017 📙                                                                                                    |
|                                                                                                    | 🔿 CRM20175993 07/14/2017 MOTION ORDER. Information not available 07/14/2017 📙                                                                                                    |
|                                                                                                    | CRM20175976 07/14/2017 MOTION ORDER Information not available 07/14/2017                                                                                                    |
|                                                                                                    | 🔿 CRM20175926 07/14/2017 MOTION ORDER Information not available 07/14/2017 📙                                                                                                    |
|                                                                                                    | ○ CRM20171121 02/23/2017 MOTION ORDER LINDA G. BAXTER 03/03/2017                                                                                                    |
|                                                                                                    | O CRM20175936 07/14/2017 MOTION ORDER Information not available 07/14/2017                                                                                                    |
|                                                                                                    | 🔾 CRM20176010 07/14/2017 MOTION ORDER Information not available 07/14/2017 📙                                                                                                    |
|                                                                                                    | $\odot$ None of the above, the order/JOC will be uploaded instead                                                                                                    |
|                                                                                                    | Cancel Continue                                                                                                    |

#### → Answer yes or no to the **Finality Question**:

If you have an order <u>GRANTING</u> pretrial detention, select #3 YES, The ORDER/JUDGEMENT being appealed is from an order Granting Pre-Trial Detention. This will create a system generated Notice of Appeal. Part 2 will automatically be chosen for you and cannot be changed. Click **Continue**.

If you have an order <u>DENYING</u> pretrial detention and are challenging the terms of release select #4, NO, The ORDER.JUDGEMENT being appealed is from an order Denying Pre-Trial Detention, and a Motion for Leave to Appeal is created. Click **Continue**.

| Filing Progress 4%                                                                   | GETTING STARTED                                                                                                    |
|--------------------------------------------------------------------------------------|----------------------------------------------------------------------------------------------------|
| GETTING STARTED                                                                      | Finality Question                                                                                                    |
| Trial Court Information<br>Finality Question<br>Case Related Ouestions               | PART 1                                                                                                    |
| CASE DATA<br>Case Details<br>Additional Case Details<br>Transcript<br>PARTY/ATTORNEY | <b>Read Carefully: Choose Yes or No from one of the options below.</b> The answer determines whether you are creating a Notice of Appeal (R. 2:2-3) or a Motion for Leave to Appeal from an interlocutory order (R. 2:2-4; R 2:5-6).                                                                                                    |
| List of Parties                                                                      | IS THE ORDER/JUDGMENT YOU ARE APPEALING FINAL?                                                                                                    |
| List of Documents<br>Add Documents<br>Proof of Service                               | <b>1.</b> O Yes, the ORDER/JUDGMENT is final (closed below or appealable as of right) and falls under one of the following categories below. (R. 2:2-3). This will create a system generated Notice of Appeal.                                                                                                    |
| FEES / PAYMENTS<br>Fees Charged / Payments<br>SUMMARY/ SUBMIT                        | 2. ONo, the ORDER/JUDGMENT is not final (not closed below or appealing an interlocutory order). This will create a system generated Motion For Leave to Appeal.                                                                                                    |
| Submit                                                                               | OR, IS THE ORDER/JUDGMENT YOU ARE APPEALING <u>PRE-TRIAL DETENTION</u> ?                                                                                                    |
| ABOUT THIS PAGE<br>Not sure if your appeal is final? Click                           | 3. • Yes, the ORDER/JUDGMENT being appealed is from an order <u>GRANTING</u> Pre-Trial Detention. This will create a system generated Notice of Appeal.                                                                                                    |
| on the word "FINAL" to view<br>definition.<br>Improperly filed appeals, for example, | <b>4.</b> ONo, the ORDER/JUDGMENT being appealed is from an order <b><u>DENYING</u></b> Pre-Trial Detention. This will create a system generated Motion For Leave to Appeal.                                                                                                    |
| the Appellate Division does not have<br>jurisdiction, may be dismissed upon          | PART 2                                                                                                    |
| review.                                                                              |                                                                                                    |
|                                                                                      | Ine Append is Final per the exception below: Image: Image: Ima |
|                                                                                      |                                                                                                    |
|                                                                                      |                                                                                                    |
|                                                                                      | Return to Case List Previous Continue                                                                                                    |
|                                                                                      |                                                                                                    |

→ Indicate if the appeal is from a judgment or order. If the answer to the **Finality Question** # 3 YES, the system defaults based upon the selections on the previous screen. Select the payment method (*Note to Offices of the Public Defender: The system will default to exempt status for the filing fee*). If not appealing the entire judgment, order or agency decision, specify the parts in the text box.

| C TAX COURT<br>Tax Court<br>Tam filing a NOTICE OF APPEAL is \$250.00<br>I am filing with payment in full.<br>I am filing as an indigent with a trial court order.*<br>I am filing as an indigent with a trial court order.*<br>I am filing as an indigent with a motion.*<br>"Notice to filer - later in this filing process you will need to upload the court order or motion on the DOCUMER<br>SCREEN.<br>NOT APPEALING THE ENTIRE JUDGMENT, ORDER OR AGENCY DECISION, SPECIFY WHAT PARTS OR<br>RAGGAPHS ARE BEING APPEALED. | This case is from ○ A JUDGMENT ④ AN ORDER in a                   | ○ STATE AGENCY<br>● TRIAL COURT                          |
|----------------------------------------------------------------------------------------------------|------------------------------------------------------------------|----------------------------------------------------------|
| Pee for filing a NOTICE OF APPEAL is \$250.00<br>I am filing with payment in full.<br>I am filing under an <u>exempt</u> status by statute.<br>I am filing as an indigent with a trial court order.*<br>I am filing as an indigent with a motion.*<br>"Notice to filer - later in this filing process you will need to upload the court order or motion on the DOCUMER<br>SCREEN.<br>NOT APPEALING THE ENTIRE JUDGMENT, ORDER OR AGENCY DECISION, SPECIFY WHAT PARTS OR<br>RAGRAPHS ARE BEING APPEALED.                         |                                                                  | ⊖ TAX COURT                                              |
| I am filing with payment in full.<br>I am filing under an <u>exempt</u> status by statute.<br>I am filing as an indigent with a trial court order.*<br>I am filing as an indigent with a motion.*<br>"Notice to filer - later in this filing process you will need to upload the court order or motion on the DOCUMER<br>SCREEN.<br>NOT APPEALING THE ENTIRE JUDGMENT, ORDER OR AGENCY DECISION, SPECIFY WHAT PARTS OR<br>RAGRAPHS ARE BEING APPEALED.                                                                          | e Fee for filing a NOTICE OF APPEAL is \$250.00                  |                                                          |
| I am filing under an exempt status by statute.<br>I am filing as an indigent with a trial court order.**<br>I am filing as an indigent with a motion.**<br>"Notice to filer - later in this filing process you will need to upload the court order or motion on the DOCUMER<br>SCREEN.<br>NOT APPEALING THE ENTIRE JUDGMENT, ORDER OR AGENCY DECISION, SPECIFY WHAT PARTS OR<br>RAGRAPHS ARE BEING APPEALED.                                                                                                    | I am filing with payment in full.                                |                                                          |
| I am filing as an indigent with a trial court order."<br>I am filing as an indigent with a motion."<br>"Notice to filer - later in this filing process you will need to upload the court order or motion on the DOCUMEI<br>SCREEN.<br>NOT APPEALING THE ENTIRE JUDGMENT, ORDER OR AGENCY DECISION, SPECIFY WHAT PARTS OR<br>RAGRAPHS ARE BEING APPEALED.                                                                                                    | ) I am filing under an <u>exempt</u> status by statute.          |                                                          |
| I am filing as an indigent with a motion." "Notice to filer - later in this filing process you will need to upload the court order or motion on the DOCUMER<br>SCREEN. NOT APPEALING THE ENTIRE JUDGMENT, ORDER OR AGENCY DECISION, SPECIFY WHAT PARTS OR<br>RAGRAPHS ARE BEING APPEALED.                                                                                                    | I am filing as an indigent with a trial court order.*            |                                                          |
| *Notice to filer - later in this filing process you will need to upload the court order or motion on the DOCUME<br>SCREEN.<br>NOT APPEALING THE ENTIRE JUDGMENT, ORDER OR AGENCY DECISION, SPECIFY WHAT PARTS OR<br>RAGRAPHS ARE BEING APPEALED.                                                                                                    | I am filing as an indigent with a motion.™                       |                                                          |
| NOT APPEALING THE ENTIRE JUDGMENT, ORDER OR AGENCY DECISION, SPECIFY WHAT PARTS OR<br>RAGRAPHS ARE BEING APPEALED.                                                                                                    | *Notice to filer - later in this filing process you will SCREEN. | need to upload the court order or motion on the DOCUMENT |
| RAGRAPHS ARE BEING APPEALED.                                                                                                    | NOT APPEALING THE ENTIRE JUDGMENT, ORDER                         | OR AGENCY DECISION, SPECIFY WHAT PARTS OR                |
|                                                                                                    | ARAGRAPHS ARE BEING APPEALED.                                    |                                                          |
|                                                                                                    |                                                                  |                                                          |
|                                                                                                    |                                                                  |                                                          |

→ Complete the required information on the **Case Details** page. This information will create the front page of the Notice of Appeal or Motion for Leave to Appeal. For both Notices of Appeal and Motion for Leaves to Appeal, the Trial Court Docket number, Case Caption, Case Type, Case Category and Trial Court County will pre-fill based upon the selections from the Trial Court Information Page. If you chose an order from the Trial Court Information Page, the Date of Final Order/Judgement will automatically be filled. If you did not choose an order or there was not one there for you to choose, you will have to enter the Date of Final Order/Judgement. You will need to enter the Trail Court Judge. Click Continue

<u>ALL</u> pretrial detention filings (Notice of Appeal or Motion for Leave to Appeal) must be sealed. The system will automatically check the sealed box if the Case Type is criminal and the Case Category is Pretrial Detention.

| GETTING STARTED CASE DATA                                             |                                                                                                    |
|-----------------------------------------------------------------------|----------------------------------------------------------------------------------------------------|
| Case Details - TRIAL COURT                                            |                                                                                                    |
|                                                                       |                                                                                                    |
| Fields marked with * are                                              | REQUIRED.                                                                                                    |
| TRIAL COURT DOCKET#                                                   | W-2019-000007-0108                                                                                                    |
| *DATE OF FINAL<br>ORDER/JUDGMENT                                      | 02/22/2019                                                                                                    |
| Note: Full and complete capt<br>abbreviations that incl               | ion as it appears on order being appealed or last amended complaint without et al or<br>ude all the parties involved.                                                         |
| If the Trial Court case<br>caption here.                              | caption inserted here is not complete or has the incorrect spelling, you must fix the                                                                                         |
| For Case Caption samples,                                             | <u>click HERE</u> .                                                                                                    |
| *CASE CAPTION                                                         | STATE OF NEW JERSEY                                                                                                    |
|                                                                       | LINDA HAROLD                                                                                                    |
|                                                                       | ~                                                                                                    |
|                                                                       | 3964 characters left                                                                                                    |
|                                                                       |                                                                                                    |
| This is a <u>SEALED</u> case                                          | based upon court rule, statute, case law or court order.                                                                                                    |
| COURT RULE, STATUTE, OR COURT RULE, STATUTE, OR COURT RULE, SEALED DO | Tase Law $\bigcirc$ court order<br>ICUMENTS FOR THE COURT'S VIEWING ONLY MUST BE SUBMITTED IN PAPER FORM.                                                                     |
| *CASE TYPE                                                            | CRIMINAL                                                                                                    |
| *CASE CATEGORY                                                        | PRE-TRIAL DETENTION                                                                                                    |
| *TRIAL COURT COUNTY                                                   | ATLANTIC                                                                                                    |
| *TRIAL COURT JUDGE                                                    | ALAN G. LESNEWICH V                                                                                                    |
|                                                                       | Judge Name from the Trial Court: <u>ALAN G. LESNEWICH</u><br>Type a portion of the first or last name to get a partial list of judges.<br>For a full list click on the arrow. |
|                                                                       |                                                                                                    |

→ To add additional trial court information, click <u>here</u>.

|             | Filing Progress 19%                                                                                                    | GETTING STARTED CASE DATA                                                                                                    |
|-------------|----------------------------------------------------------------------------------------------------|----------------------------------------------------------------------------------------------------|
|             | GETTING STARTED                                                                                                    | Additional Case Details                                                                                                    |
|             | Trial Court Information<br>Finality Question<br>Case Related Questions                                                                                                   | Additional Trial Court Information                                                                                                    |
|             | Additional Case Details<br>Transcript<br>PARTY/ATTORNEY                                                                                                    |                                                                                                    |
|             | List of Parties<br>DOCUMENTS<br>List of Documents<br>Add Documents<br>Proof of Service<br>FEES / PAYMENTS<br>Fees Charged / Payments<br>SUMMARY / SUBMIT<br>Case Summary | Related Appellate Case Information<br>The primary trial court docket number you have entered for this case is: 17-05-00067-A                                                                                                    |
|             |                                                                                                    | Note: To continue, you are required to search for related cases using the main trial court docket number.<br>This search will review the Appellate Case Management system and will then display any cases for that<br>docket number. |
|             | ABOUT THIS PAGE                                                                                                    | Initially, click on this required <u>link</u> to determine if there are any cases related to your filing for this trial court docket<br>number.                                                                                      |
| A<br>n<br>b | Additional trial court information or<br>related Appellate docket numbers may<br>be added here.                                                                          | Click here, if you would like to add the related appellate cases using other parameters (i.e., same issues or co-defendants or prior appeals).                                                                                       |
|             | <ul> <li>You will have an opportunity if<br/>necessary to add the related cases<br/>when completing the Case Information<br/>Statement.</li> </ul>                       | Return to Case List Previous Save Continue                                                                                                    |

#### → Fill out the required information. If you need to add more, click the plus button

| ·                              | Add Add                    | litional Trial Court Infor   | mation                      | ×     |
|--------------------------------|----------------------------|------------------------------|-----------------------------|-------|
| You can add maximum of         | 10 trial court orders at   | t a time. All fields are req | juired.                     |       |
| TRIAL COURT DOCKET #<br>(Req.) | DISPOSITION DATE<br>(Req.) | TRIAL COURT COUNTY<br>(Req.) | TRIAL COURT JUDGE<br>(Req.) |       |
|                                | U-U<br>HH                  | V                            |                             | V + - |
|                                | Cancel                     | Save                         |                             |       |
|                                |                            |                              |                             |       |
|                                |                            |                              |                             |       |
|                                |                            |                              |                             |       |

 $\rightarrow$  You must search for related appellate cases to move on. Click on the <u>link</u>, and eCourts Appellate will automatically run a search.

| Filing Progress <b>19%</b><br>✓ GETTING STARTED                                                                                                    | GETTING STARTED CASE DATA Additional Case Details                                                                                                    |
|----------------------------------------------------------------------------------------------------|----------------------------------------------------------------------------------------------------|
| Trial Court Information<br>Finality Question<br>Case Related Questions<br>✓ CASE DATA<br>Case Details<br>Additional Case Details<br>Transcript<br>PARTY (ATTORNEY                | Additional Trial Court Information<br>To add additional Trial Court Information or to appeal from an additional Trial Court Order, click <u>here</u> .                                                                                                    |
| List of Parties<br>DOCUMENTS<br>List of Documents<br>Add Documents<br>Proof of Service<br>FEES / PAYMENTS<br>Fees Charged / Payments<br>SUMMARY/SUBMIT<br>Case Summary<br>Submit | Related Appellate Case Information<br>The primary trial court docket number you have entered for this case is: 17-05-00067-A<br>Note: To continue, you are required to search for related cases using the main trial court docket number.<br>This search will review the Appellate case Management system and will then display any cases for that<br>docket number.<br>Initially, click on this required link to determine if there are any cases related to your filing for this trial court docket |
| ABOUT THIS PAGE<br>Additional trial court information or<br>related Appellate docket numbers may                                                                                 | number.<br>Click <u>here</u> , if you would like to add the related appellate cases using other parameters (i.e., same issues or co-defendants or prior<br>appeale).                                                                                                    |
| <ul> <li>You will have an opportunity if<br/>necessary to add the related cases<br/>when completing the Case Information<br/>Statement.</li> </ul>                               | Return to Case List Previous Save Continue                                                                                                    |

#### → Once the search is complete, choose the related appeals or if no related appeals are found click continue.

| IA       | L COURT DO | OCKET #: 14-03-0 | 10582-A                                              | ch chicena yo | u entereu.           |                                            |            |                     |                      |
|----------|------------|------------------|------------------------------------------------------|---------------|----------------------|--------------------------------------------|------------|---------------------|----------------------|
| <b>7</b> |            | APPELLATE #      | CASE TITLE                                           | CASE TYPE     | TRIAL COURT DOCKET # | □ FILING PARTY                             | Date Filed | Disposition<br>Date | Data Sourc           |
|          | APPELLATE  | AM-000035-18     | STATE OF NEW JERSEY<br>V LEE JAMES                   | CRIMINAL      | 14-03-00582-A        | STATE OF NEW JERSEY<br>- CAROL M HENDERSON | 01/07/2019 | 01/01/2019          | eCourts<br>Appellate |
|          | APPELLATE  | AM-000035-18     | STATE OF NEW JERSEY<br>V LEE JAMES                   | CRIMINAL      | 14-03-00582-A        | LEE JAMES - MARY<br>LOOBY                  | 01/07/2019 | 01/01/2019          | eCourts<br>Appellate |
|          | APPELLATE  | A-000078-18      | STATE OF NEW JERSEY<br>V JOAN SMITH                  | CRIMINAL      | 14-03-00582-A        | STATE OF NEW JERSEY<br>- CAROL M HENDERSON | 01/07/2019 | 10/30/2018          | eCourts<br>Appellate |
|          | APPELLATE  | A-000078-18      | STATE OF NEW JERSEY<br>V JOAN SMITH                  | CRIMINAL      | 14-03-00582-A        | JOAN SMITH - MARY<br>LOOBY                 | 01/07/2019 | 10/30/2018          | eCourts<br>Appellate |
|          | APPELLATE  | A-000103-18      | STATE OF NEW JERSEY<br>V MICHAEL DAVID               | CRIMINAL      | 14-03-00582-A        | MICHAEL DAVID - BETH<br>HANSEN             | 01/16/2019 | 01/14/2019          | NJAPP                |
|          | APPELLATE  | A-000101-18      | STATE OF NEW JERSEY<br>V LEE JAMES                   | CRIMINAL      | 14-03-00582-A        | LEE JAMES - BETH<br>HANSEN                 | 01/16/2019 | 01/07/2019          | NJAPP                |
|          | APPELLATE  | AM-000045-18     | STATE OF NEW JERSEY<br>V MICHAEL DAVID,<br>LEE JAMES | CRIMINAL      | 14-03-00582-A        | MICHAEL DAVID - BETH<br>HANSEN             | 01/10/2019 | 01/04/2019          | NJAPP                |
|          | APPELLATE  | A-000055-18      | RECORD SEALED                                        | CRIMINAL      | 14-03-00582-A        | RECORD SEALED                              | 12/12/2018 | 08/19/2014          | NJAPP                |

|                                |                              |               | Add Add         | itional APPELLATE COUR | RT Docket#   |            |                     | ×           |
|--------------------------------|------------------------------|---------------|-----------------|------------------------|--------------|------------|---------------------|-------------|
| The following<br>TRIAL COURT I | are the matches<br>DOCKET #: | found for the | search criteria | you entered.           |              |            |                     |             |
| COURT                          | APPELLATE #                  | CASE TITLE    | CASE TYPE       | TRIAL COURT DOCKET #   | FILING PARTY | Date Filed | Disposition<br>Date | Data Source |
|                                |                              |               |                 | No record found.       |              |            |                     |             |
|                                |                              |               |                 | Cancel Continue        |              |            |                     |             |
|                                |                              |               |                 |                        |              |            |                     |             |
|                                |                              |               |                 |                        |              |            |                     |             |

#### → Complete the Case Related Questions – Criminal.

| GETT      | ING STARTED CASE DATA                                                                 |                                                                                       | on imposed   |
|-----------|---------------------------------------------------------------------------------------|---------------------------------------------------------------------------------------|--------------|
| Case R    | elated Questions - Criminal                                                           |                                                                                       |              |
|           |                                                                                       |                                                                                       |              |
| For crimi | inal, quasi-criminal and juvenile actions only:                                       |                                                                                       |              |
|           |                                                                                       |                                                                                       |              |
|           | *Give a concise statement of the offense and t                                        | he judgment including date entered and any sentence or disposition                    | on imposed   |
|           |                                                                                       |                                                                                       | 0            |
|           | 500 characters left                                                                   |                                                                                       | $\checkmark$ |
|           | This appeal is from a                                                                 | ⊖ conviction ⊖ post judgment motion ⊖ post-conviction relief<br>⊖ pre-trial detention |              |
|           | If post-conviction relief, is it the                                                  | ○ 1st ○ 2nd ○ other (Specify)                                                         |              |
|           | *Is defendant incarcerated?                                                           | ⊖Yes ⊖No                                                                              |              |
|           | *Was bail granted or the sentence or disposition                                      | n stayed? O Yes O No                                                                  |              |
|           | If in custody, select the place of confinement:                                       |                                                                                       | ~            |
|           | *Defendant was represented below by:<br>O Public Defender O Self O Private Counsel (S | pecify trial counsel's name)                                                          |              |
| Ret       | rum to Case List                                                                      | Previous Continue                                                                     |              |

→ Complete the **Transcript Request Form Verification**. All transcripts dates are entered as either showing they are ordered or in your possession, click the radio button to enter dates. Or if the transcript is not required select the I am exempt button.

| GETTING STARTED CASE DATA                                                                                                    |
|----------------------------------------------------------------------------------------------------|
| Transcript Request Form Verification                                                                                                  |
| A certified transcript is required for each hearing date. All dates must be entered below including those already in your possession. |
| If you are not ordering the transcripts, please select the reason from the drop down list.                                            |
| ○ I am not ordering transcripts because                                                                                               |
| $\bigcirc$ I am ordering transcripts (unless in my possession) and all dates will be added below.                                     |
| Return to Case List Previous Continue                                                                                                 |

→ If ordering transcripts <u>OR</u> if they are in your possession:

Select **Expedited** from the **Delivery Schedule** drop-down menu. Click **Add Hearing Dates**. On the next screen enter the **Proceeding date** and **type**. Check the box for **Transcript to be Ordered** or select **Transcript in Attorney Possession** from the drop-down menu. The verification form is automatically sent to the county transcript office. You will be contacted by the transcript agency for payment.

| 🗌 I am making a                                             |                                                      | II dates will be added below.                                       |                                                                                                   |                   |           |                  |            |
|-------------------------------------------------------------|------------------------------------------------------|---------------------------------------------------------------------|---------------------------------------------------------------------------------------------------|-------------------|-----------|------------------|------------|
|                                                             | motion for transcripts at public                     | expense. (transcript date(s) are en                                 | tered below.)                                                                                     |                   |           |                  |            |
| Notice to filer<br>Screen.                                  | <ul> <li>later in this filing process you</li> </ul> | will need to create a motion on the [                               | ocument                                                                                           |                   |           |                  |            |
| Bergell.                                                    |                                                      |                                                                     |                                                                                                   |                   |           |                  |            |
| Indicate the delivery sche                                  | dule for your transcript requ                        | est: Daily is overnight                                             |                                                                                                   |                   |           |                  |            |
| For Public Defender only:                                   | Please add your R.O. #                               | Expedited is 5 to 7 days<br>Standard is 30 days                     |                                                                                                   |                   |           |                  |            |
| Instructions for court rops                                 | artor or agoncy:                                     | N/A                                                                 |                                                                                                   |                   |           |                  |            |
| Instructions for court rept                                 | iter of agency.                                      |                                                                     |                                                                                                   |                   |           |                  |            |
|                                                             |                                                      |                                                                     |                                                                                                   | ^                 |           |                  |            |
|                                                             |                                                      |                                                                     |                                                                                                   |                   |           |                  |            |
|                                                             |                                                      |                                                                     |                                                                                                   |                   |           |                  |            |
|                                                             |                                                      |                                                                     |                                                                                                   | ~                 |           |                  |            |
| 1000 characters left                                        |                                                      |                                                                     |                                                                                                   |                   |           |                  |            |
|                                                             |                                                      |                                                                     |                                                                                                   |                   |           |                  |            |
| DATE OF PROCEEDINGS                                         | PE OF PROCEEDING NAME OF J                           | UDGE TRANSCRIPT TO BE ORDERED                                       | REASON FOR NOT ORDERING TRANSCR                                                                   | IPT OPERATION     | OPERATION |                  |            |
|                                                             |                                                      | 1                                                                   |                                                                                                   |                   |           |                  |            |
|                                                             |                                                      | No record found.                                                    |                                                                                                   |                   |           |                  |            |
| To add Nov Honda - Date:                                    | allali an a thu tha a t                              |                                                                     |                                                                                                   |                   |           |                  |            |
| To Add New Hearing Dates                                    | , CIICK ON Add Hearing Dates .                       | fou can add maximum of 10 Hea                                       | ing Dates at a time.                                                                              |                   |           |                  |            |
| Use the transcript office d                                 | randown to change the count                          | a for the transcript request form                                   | Foo loft papel *                                                                                  |                   |           |                  |            |
| use the transcript once the                                 | opdown to change the count                           | y for the transcript request form.                                  | see left panel *.                                                                                 |                   |           |                  |            |
| TRANSCRIPT OFFICE: MERC                                     | ER 🗸                                                 |                                                                     |                                                                                                   |                   |           |                  |            |
|                                                             |                                                      |                                                                     |                                                                                                   |                   |           |                  |            |
| 1. Your                                                     | anneal will not proceed unless                       | you have made a navment for the tr                                  | anscript to the Transcript Office or 9                                                            | Supervisor of Cou |           |                  |            |
| Repo                                                        | rting above. Failure to do so c                      | an result in the dismissal of your app                              | eal.                                                                                              |                   |           |                  |            |
| 2. In <b>Ci</b>                                             | vil Appeals, transcripts at pub                      | ic expense are permitted in very limi                               | ted circumstances.                                                                                |                   |           |                  |            |
| See                                                         | R.2:5-3(d) and R.2:7-1 and their                     | comments.                                                           |                                                                                                   |                   |           |                  |            |
|                                                             |                                                      |                                                                     |                                                                                                   |                   |           |                  |            |
|                                                             |                                                      |                                                                     |                                                                                                   |                   |           | 1                |            |
|                                                             |                                                      |                                                                     |                                                                                                   |                   |           | 1                |            |
|                                                             |                                                      |                                                                     |                                                                                                   |                   |           | 1                |            |
|                                                             |                                                      |                                                                     | Add New Hearing Dat                                                                               | e                 |           | 1                |            |
| (ou can add mayir                                           | num of 10 Process                                    | ling Dates at a time d                                              | Add New Hearing Dat                                                                               | e                 |           | 1                |            |
| You can add maxir                                           | num of 10 Proceed                                    | ہ<br>اing Dates at a time. /                                        | Add New Hearing Dat<br>All fields are required.                                                   | te                |           | 1                |            |
| You can add maxir                                           | num of 10 Proceed                                    | ا<br>اing Dates at a time. ا                                        | Add New Hearing Dat<br>All fields are required.                                                   | e                 |           | 1                |            |
| You can add maxir<br>DATE OF<br>PPOCEEDINGS                 | num of 10 Proceed                                    | /<br>ling Dates at a time. /                                        | Add New Hearing Dat<br>All fields are required.<br>TRANSCRIPT                                     | e                 |           | FRING TRANSCRIPT |            |
| You can add maxir<br>DATE OF<br>PROCEEDINGS<br>(MM/DD/YYYY) | num of 10 Proceed<br>TYPE OF<br>PROCEEDING           | /<br>ling Dates at a time. /<br>NAME OF JUDGE                       | Add New Hearing Dat<br>All fields are required.<br>TRANSCRIPT<br>TO BE R<br>ORDERED               | e<br>Eason for I  | NOT ORD   | ERING TRANSCRIPT |            |
| You can add maxir<br>DATE OF<br>PROCEEDINGS<br>(MM/DD/YYYY) | num of 10 Proceed<br>TYPE OF<br>PROCEEDING           | /<br>ling Dates at a time. /<br>NAME OF JUDGE                       | Add New Hearing Dat<br>All fields are required.<br>TRANSCRIPT<br>TO BE<br>ORDERED                 | e<br>Eason for I  | NOT ORD   | ERING TRANSCRIPT |            |
| You can add maxir<br>DATE OF<br>PROCEEDINGS<br>(MM/DD/YYYY) | num of 10 Proceed<br>TYPE OF<br>PROCEEDING           | Jing Dates at a time. J<br>NAME OF JUDGE                            | Add New Hearing Dat<br>All fields are required.<br>TRANSCRIPT<br>TO BE R<br>ORDERED               | e<br>Eason for I  | NOT ORD   | ERING TRANSCRIPT | 4          |
| You can add maxir<br>DATE OF<br>PROCEEDINGS<br>(MM/DD/YYYY) | num of 10 Proceed<br>TYPE OF<br>PROCEEDING           | /<br>ling Dates at a time. /<br>NAME OF JUDGE                       | Add New Hearing Dat<br>All fields are required.<br>TRANSCRIPT<br>TO BE R<br>ORDERED<br>R. V []    | e<br>Eason for I  | NOT ORD   | ERING TRANSCRIPT | ۲ <u>+</u> |
| You can add maxir<br>DATE OF<br>PROCEEDINGS<br>(MM/DD/YYYY) | num of 10 Proceed<br>TYPE OF<br>PROCEEDING           | /<br>ling Dates at a time. /<br>NAME OF JUDGE                       | Add New Hearing Dat<br>All fields are required.<br>TRANSCRIPT<br>TO BE<br>ORDERED<br>R. V         | e<br>Eason for I  | NOT ORD   | ERING TRANSCRIPT | 2 +        |
| You can add maxir<br>DATE OF<br>PROCEEDINGS<br>(MM/DD/YYYY) | num of 10 Proceed<br>TYPE OF<br>PROCEEDING           | /<br>ling Dates at a time. /<br>NAME OF JUDGE<br>PEDRO J. JIMENEZ J | Add New Hearing Dat<br>All fields are required.<br>TRANSCRIPT<br>TO BE R<br>ORDERED<br>R. V   . [ | e<br>Eason for I  | NOT ORD   | ERING TRANSCRIPT | - +        |
| You can add maxir<br>DATE OF<br>PROCEEDINGS<br>(MM/DD/YYYY) | num of 10 Proceed                                    | Iing Dates at a time. /<br>NAME OF JUDGE                            | Add New Hearing Dat<br>All fields are required.<br>TRANSCRIPT<br>TO BE R<br>ORDERED<br>R.V.       | EASON FOR I       | NOT ORD   | ERING TRANSCRIPT | <u>+</u>   |
| You can add maxir<br>DATE OF<br>PROCEEDINGS<br>(MM/DD/YYYY) | num of 10 Proceed<br>TYPE OF<br>PROCEEDING           | Iing Dates at a time. /<br>NAME OF JUDGE                            | Add New Hearing Dat<br>All fields are required.<br>TRANSCRIPT<br>TO BE<br>R<br>ORDERED<br>R<br>R  | e<br>Eason for I  | NOT ORD   | ERING TRANSCRIPT | 2 +        |

**Note:** When adding/uploading attorney possession transcripts in eCourts Appellate, you must fill out <u>2</u> required fields on the "Add Document-Document Information" page: "Proceeding Date" and "Volume Number" as shown below.

| Add Document                                                                                                    |                                                                                                    |
|----------------------------------------------------------------------------------------------------|----------------------------------------------------------------------------------------------------|
| DOCUMENT INFO                                                                                                    | RMATION                                                                                                    |
| *CATEGORY                                                                                                    | TRANSCRIPT Category Description                                                                                                    |
| *DOCUMENT TYPE                                                                                                    | DECISION                                                                                                    |
| *PROCEEDING DATE                                                                                                    |                                                                                                    |
| *VOLUME NUMBER                                                                                                    |                                                                                                    |
|                                                                                                    |                                                                                                    |
|                                                                                                    | SEALED DOCUMENT BASED ON COURT RULE, STATUTE OR COURT ORDER.<br>SEALED DOCUMENTS FOR THE COURT'S VIEWING ONLY MUST BE SUBMITTED IN PAPER FORM.                                                                                                    |
| *FILING PARTY                                                                                                    | TEST                                                                                                    |
|                                                                                                    |                                                                                                    |
| Note: System accepts docum<br>File size may be affected with<br>set to black and white, no col<br>To save your attachment o | ents in PDF format only. If your file size exceeds 28 MB, you will need to break it up into multiple smaller files.<br>briefs and appendices, which must be text searchable. Please make sure your scanner is set to compress and<br>or.<br>ne uploaded, click on "Continue" button. |
| Upload Documents                                                                                                    |                                                                                                    |

→ Party/Attorney Information will automatically insert the appellant and respondent parties. Both will appear in red, indicating that you need to finalize information for each party. Click the edit icon under the operation column for each party.

| List of Parties                                                              | - Party and At                                                                        | torney Informa                                                      | ntion                                                                      |                                                                                                    |                                                                                                    |               |        |
|------------------------------------------------------------------------------|---------------------------------------------------------------------------------------|---------------------------------------------------------------------|----------------------------------------------------------------------------|----------------------------------------------------------------------------------------------------|----------------------------------------------------------------------------------------------------|---------------|--------|
| Note: Primary                                                                | defendant ca                                                                          | nnot be deleted                                                     | l on this page, if you                                                     | want to change primary defendant, please click on the Tri                                                                                                    | al Court Information link in the menu on                                                             | the le        | ft.    |
| You must update<br>information. Clic<br>To correct Attor<br>Additional Party | e the <b>imported</b><br>k the EDIT 👼 t<br><b>ney</b> information<br>Entry section al | party (in red) ir<br>outton under the<br>n, please use DEI<br>pove. | nformation shown in this<br>word OPERATION to m<br>LETE 🍿 button for the l | s section. This may include the parties' role in the trial court, the<br>ake these changes.<br>Party/Attorney record from the list below and then re-enter the o | ir status, or you might need to update attorr<br>correct Party/Attorney information using <b>Add</b> | iey<br>button | in the |
| PARTY NAME                                                                   | PARTY ROLE                                                                            | PARTY STATUS                                                        | PARTY DESIGNATION                                                          | FIRM NAME - ATTORNEY NAME /<br>ATTORNEY ROLE                                                                                                    | ADDRESS                                                                                              | OPER          | ATION  |
| STATE OF NEW<br>JERSEY                                                       | PLAINTIFF                                                                             |                                                                     | RESPONDENT                                                                 |                                                                                                    |                                                                                                    | <b>1</b>      | Û      |
| LINDA HAROLD                                                                 | DEFENDANT<br>(Primary)                                                                |                                                                     | APPELLANT                                                                  | MC ELROY DEUTSCH MULVANEY & CARPENTER, LLP - FLORINA<br>MOLDOVAN (ATTORNEY OF RECORD) (e)                                                                        | 1300 MOUNT KEMBLE AVENUE, PO BOX 2075<br>MORRISTOWN, NJ 07962<br>973-993-8100                        | -             |        |

→ Complete the required fields. If you want a staff member to also receive notices for this case, enter a case specifc email in the attorney information section.

| Filing Progress 40%                                                             | GETTING STARTED C                      | ASE DATA PARTY/ATTORNEY                                          |
|---------------------------------------------------------------------------------|----------------------------------------|------------------------------------------------------------------|
| SETTING STARTED                                                                 | Update Respondent Par                  |                                                                  |
| Trial Court Information                                                         |                                        |                                                                  |
| Finality Question                                                               |                                        |                                                                  |
| Case Related Questions                                                          | Check if any of the fo                 | lowing apply to this party:                                      |
| CASE DATA                                                                       | * This entity is an                    |                                                                  |
| Case Details                                                                    |                                        |                                                                  |
| Additional Case Details                                                         |                                        | O ORGANIZATION                                                   |
| Transcript                                                                      |                                        | O INITIALS ONLY                                                  |
| PARTY/ATTORNEY                                                                  |                                        | STATE OF NEW JERSEY                                              |
| List of Parties                                                                 |                                        | MULTICE PARTIES (the if films ONE baid on baball of all parties) |
| DOCUMENTS                                                                       |                                        | O HOLIFEE PACIES (OSCIT HING ONE DIREI OF DENIAL OF AN PARCES)   |
| List of Documents                                                               | * Dala of party in the                 |                                                                  |
| Proof of Service                                                                | Trial court/Agency:                    | PLAINTIFF                                                        |
| FEES / PAYMENTS                                                                 |                                        | O DEFENDANT                                                      |
| Fees Charged / Payments                                                         |                                        | O OTHER V                                                        |
| SUMMARY/ SUBMIT                                                                 |                                        |                                                                  |
| Case Summary                                                                    | <ul> <li>Status of party as</li> </ul> | Restinged to an                                                  |
| Submit                                                                          | of date of appeal:                     | Autopated below                                                  |
| ABOUT THE DACE                                                                  |                                        | O Dismissed with Prejudice                                       |
| ADOUT THIS FACE                                                                 |                                        | O Dismissed without Prejudice                                    |
|                                                                                 |                                        | O Defaulted below                                                |
| Initials are used in juvenile, domestic                                         |                                        | New Party                                                        |
| name is protected.                                                              |                                        | o new ruly                                                       |
|                                                                                 | Parts Name ODCANTZAT                   | TON NAME STATE OF NEW JERCEY                                     |
| Fill in the appropriate information for<br>the party in the Respondent section. | Party Name: OKGANIZAT                  | UN NAME STATE OF NEW JERSET                                      |
| Click on + the sign at the battom right                                         |                                        |                                                                  |
| corner to add an additional attorney,                                           |                                        |                                                                  |
| (co-counsel or designated counsel).                                             |                                        |                                                                  |

→ After completing the appellant and respondent party information, review and click continue.

→ On the List of Documents page, those listed in black are system-generated forms. The documents listed in red require further action. Click the Edit icon is to upload the required PDA form and Trial Court Order.

| GETTING STARTED                                                                                                    | CASE DATA P                                                                                                    | ARTY/ATTORNEY DOCUMENTS                                                                                                    |                                                                                                    |                              |                                    |                                          |                               |           |    |
|----------------------------------------------------------------------------------------------------|----------------------------------------------------------------------------------------------------|----------------------------------------------------------------------------------------------------|----------------------------------------------------------------------------------------------------|------------------------------|------------------------------------|------------------------------------------|-------------------------------|-----------|----|
| LIST OF DOCUMENTS                                                                                                    |                                                                                                    |                                                                                                    |                                                                                                    |                              |                                    |                                          |                               |           |    |
| Return to Case List Pre                                                                                                    | vious                                                                                                    | Add Docume                                                                                                    | ent Continue                                                                                                    |                              |                                    |                                          |                               |           |    |
| Click ADD DOCUMENT b<br>Click continue on<br>Click continue at<br>A document/case<br>TO ADD ATTACH<br>BELOW ARE THE DOCU<br>DRAFT FORM, CLICK TH<br>THEM. | utton to Add New<br>ce the document<br>the bottom of ea-<br>is not considere<br>IENTS TO A DOC<br>MENTS NECESS<br>IE EDIT ICON | Documents to the case.<br>Is created and "Ready to Submit" in the<br>ch page to reach the submission page.<br>d submitted until you get a Transaction I<br>UMENT(MOTION OR BRIEF), CLICK O<br>ARY FOR YOUR CASE TO PROCEED. T<br>TO COMPLETE THESE DOCUMENTS. | Status Column in the list below.<br>D from eCourts Appellate.<br>N THE 깬 ICON IN THE OPERATION COLUMN.<br>HE ITEMS IN BLACK ARE COMPLETE BASED UPON THE D/<br>IF YOU CANNOT SEE THE OPERATION BUTTON YOU WILL | ATA YOU ALREA<br>NEED TO CHA | ADY ENTERED. TH<br>NGE YOUR SCREET | E ITEMS IN <mark>R</mark><br>N RESOLUTIO | <mark>ED</mark> ARE<br>N TO V | IN<br>IEW |    |
| DOCUMENT /<br>FILE NAME                                                                                                    | FILING PARTY                                                                                                    | FIRM NAME /<br>ATTORNEY ATTENTION                                                                                                    | CATEGORY / DOCUMENT TYPE                                                                                                    | SOURCE                       | DATE POSTED                        | STATUS                                   | OPER                          | ATIC      | N  |
| TRANSCRIPTS REQUEST<br>FORM                                                                                                    | JOHN DOE JR.                                                                                                    | PUBLIC DEFENDER APPELLATE - CLAIRE<br>DRUGACH                                                                                                    | APPELLATE DOCUMENTS - TRANSCRIPT ORDER FORM                                                                                                    | SYSTEM<br>GENERATED          | 10/11/2016                         | READY TO<br>SUBMIT                       | 😡 Qʻ                          | Ì         | 6, |
| PDA FORM                                                                                                    | JOHN DOE JR.                                                                                                    | PUBLIC DEFENDER APPELLATE - CLAIRE<br>DRUGACH                                                                                                    | APPELLATE DOCUMENTS - PDA EXPEDITED INFORMATION FORM                                                                                                    | UPLOAD                       | 10/11/2016                         |                                          | - 💀 Q                         | Ì         | 6  |
| TRIAL COURT ORDER                                                                                                    | JOHN DOE JR.                                                                                                    | PUBLIC DEFENDER APPELLATE - CLAIRE<br>DRUGACH                                                                                                    | APPELLATE DOCUMENTS - TRIAL COURT<br>ORDER/JUDGMENT/DECISION                                                                                                    | UPLOAD                       | 10/11/2016                         | DRAFT                                    | - 17                          | Û         | 6, |
| NOTICE OF APPEAL                                                                                                    | JOHN DOE JR.                                                                                                    | PUBLIC DEFENDER APPELLATE - CLAIRE                                                                                                    | APPELLATE DOCUMENTS - NOTICE OF APPEAL                                                                                                    | SYSTEM                       | 10/11/2016                         | READY TO                                 |                               |           | 6  |

# → To add the PSA, click Add Document on the List of Documents page. Choose Exhibit from the Category dropdown and Public Safety Assessment from the Document Type dropdown.

| IST OF DOCUMENTS                                                                                          |                                                                              | ARTY/ATTORNEY DOCUMENTS                                                                                                    |                                                                                                    |                                                                          |                                                                                                 |                                                                                                |       |                   |                 |
|----------------------------------------------------------------------------------------------------|------------------------------------------------------------------------------|----------------------------------------------------------------------------------------------------|----------------------------------------------------------------------------------------------------|--------------------------------------------------------------------------|-------------------------------------------------------------------------------------------------|------------------------------------------------------------------------------------------------|-------|-------------------|-----------------|
|                                                                                                    |                                                                              |                                                                                                    |                                                                                                    |                                                                          |                                                                                                 |                                                                                                |       |                   |                 |
| eturn to Case List Previ                                                                                  | ious                                                                         | Add Docume                                                                                                    | ent Continue                                                                                                    |                                                                          |                                                                                                 |                                                                                                |       |                   |                 |
| ick ADD DOCUMENT but<br>Click continue once<br>Click continue at th<br>A document/case i:                 | ton to Add New<br>the document<br>be bottom of eac<br>s not considered       | Documents to the case.<br>is created and "Ready to Submit" in the<br>ch page to reach the submission page.<br>d submitted until you get a Transaction I                                                                               | Status Column in the list below.<br>D from eCourts Appellate.                                                                                                    |                                                                          |                                                                                                 |                                                                                                |       |                   |                 |
| TO ADD ATTACHME                                                                                           | NTS TO A DOC                                                                 | UMENT(MOTION OR BRIEF), CLICK O                                                                                                    | N THE 🖑 ICON IN THE OPERATION COLUMN.                                                                                                    |                                                                          |                                                                                                 |                                                                                                |       |                   |                 |
| FLOW ARE THE DOCUM                                                                                        | IENTS NECESS                                                                 | ARY FOR YOUR CASE TO PROCEED T                                                                                                    | HE TTEMS IN BLACK ARE COMPLETE BASED LIPON THE DA                                                                                                    |                                                                          | ADY ENTERED TH                                                                                  | E TTEMS IN R                                                                                   |       | RETN              |                 |
| RAFT FORM, CLICK THE                                                                                      | EDIT ICON                                                                    | TO COMPLETE THESE DOCUMENTS.                                                                                                    | IF YOU CANNOT SEE THE OPERATION BUTTON YOU WILL                                                                                                    | NEED TO CHA                                                              | NGE YOUR SCREE                                                                                  | N RESOLUTIO                                                                                    | ON TO | VIE               | N               |
| HEM.                                                                                                    |                                                                              |                                                                                                    |                                                                                                    |                                                                          |                                                                                                 |                                                                                                |       |                   |                 |
|                                                                                                    |                                                                              |                                                                                                    |                                                                                                    |                                                                          |                                                                                                 |                                                                                                |       |                   |                 |
| DOCUMENT /                                                                                                | FILING PARTY                                                                 | FIRM NAME /<br>ATTORNEY ATTENTION                                                                                                    | CATEGORY / DOCUMENT TYPE                                                                                                    | SOURCE                                                                   | DATE POSTED                                                                                     | STATUS                                                                                         | OPE   | ERATI             | ON              |
| DOCUMENT /<br>FILE NAME<br>"RANSCRIPTS REQUEST<br>"ORM                                                    | FILING PARTY<br>JOHN DOE JR.                                                 | FIRM NAME /<br>ATTORNEY ATTENTION<br>PUBLIC DEFENDER APPELLATE - CLAIRE<br>DRUGACH                                                                                                    | CATEGORY / DOCUMENT TYPE<br>APPELLATE DOCUMENTS - TRANSCRIPT ORDER FORM                                                                                                    | SOURCE<br>SYSTEM<br>GENERATED                                            | DATE POSTED<br>10/11/2016                                                                       | STATUS<br>READY TO<br>SUBMIT                                                                   | OPE   | erati<br>Vi       | ION             |
| DOCUMENT /<br>FILE NAME<br>TRANSCRIPTS REQUEST<br>ORM<br>IDA FORM                                         | FILING PARTY<br>JOHN DOE JR.<br>JOHN DOE JR.                                 | FIRM NAME /<br>ATTORNEY ATTENTION<br>PUBLIC DEFENDER APPELLATE - CLAIRE<br>DRUGACH<br>PUBLIC DEFENDER APPELLATE - CLAIRE<br>DRUGACH                                                                                                   | CATEGORY / DOCUMENT TYPE<br>APPELLATE DOCUMENTS - TRANSCRIPT ORDER FORM<br>APPELLATE DOCUMENTS - PDA EXPEDITED INFORMATION FORM                                                                                                    | SOURCE<br>SYSTEM<br>GENERATED<br>UPLOAD                                  | DATE POSTED 10/11/2016 10/11/2016                                                               | STATUS<br>READY TO<br>SUBMIT<br>READY TO<br>SUBMIT                                             | OPE   | erati<br>Vi       | ION<br>E        |
| DOCUMENT /<br>FILE NAME<br>TRANSCRIPTS REQUEST<br>ORM<br>'DA FORM<br>'RIAL COURT ORDER                    | FILING PARTY<br>JOHN DOE JR.<br>JOHN DOE JR.<br>JOHN DOE JR.                 | FIRM NAME /<br>ATTORNEY ATTENTION<br>PUBLIC DEFENDER APPELLATE - CLAIRE<br>DRUGACH<br>DRUGACH -<br>DRUGACH -<br>DRUGACH - CLAIRE<br>DRUGACH - CLAIRE<br>DRUGACH - CLAIRE - CLAIRE                                                     | CATEGORY / DOCUMENT TYPE<br>APPELLATE DOCUMENTS - TRANSCRIPT ORDER FORM<br>APPELLATE DOCUMENTS - PDA EXPEDITED INFORMATION FORM<br>APPELLATE DOCUMENTS - TRIAL COURT<br>ORDER/JUDGMENT/DOCISION                                           | SOURCE<br>SYSTEM<br>GENERATED<br>UPLOAD<br>UPLOAD                        | DATE POSTED           10/11/2016           10/11/2016           10/11/2016                      | STATUS<br>READY TO<br>SUBMIT<br>READY TO<br>SUBMIT<br>READY TO<br>SUBMIT                       |       | erati<br>Vî<br>Vî | 10N<br>80<br>80 |
| DOCUMENT /<br>TILE NAME<br>RANSCRIPTS REQUEST<br>ORM<br>'DA FORM<br>'RIAL COURT ORDER<br>IOTICE OF APPEAL | FILING PARTY<br>JOHN DOE JR.<br>JOHN DOE JR.<br>JOHN DOE JR.<br>JOHN DOE JR. | FIRM NAME /<br>ATTORNEY ATTENTION<br>PUBLIC DEFENDER APPELLATE - CLAIRE<br>DRUGACH<br>PUBLIC DEFENDER APPELLATE - CLAIRE<br>DRUGACH<br>PUBLIC DEFENDER APPELLATE - CLAIRE<br>DRUGACH<br>PUBLIC DEFENDER APPELLATE - CLAIRE<br>DRUGACH | CATEGORY / DOCUMENT TYPE<br>APPELLATE DOCUMENTS - TRANSCRIPT ORDER FORM<br>APPELLATE DOCUMENTS - PDA EXPEDITED INFORMATION FORM<br>APPELLATE DOCUMENTS - TRIAL COURT<br>ORDER/JUDGMENT/DECISION<br>APPELLATE DOCUMENTS - NOTICE OF APPEAL | SOURCE<br>SYSTEM<br>GENERATED<br>UPLOAD<br>UPLOAD<br>SYSTEM<br>GENERATED | DATE POSTED           10/11/2016           10/11/2016           10/11/2016           10/11/2016 | STATUS<br>READY TO<br>SUBMIT<br>READY TO<br>SUBMIT<br>READY TO<br>SUBMIT<br>READY TO<br>SUBMIT | OPE   | erati<br>Vi       |                 |

| Add Document   |                                                                                |
|----------------|--------------------------------------------------------------------------------|
|                |                                                                                |
| DOCUMENT IN    | FORMATION                                                                      |
| *CATEGORY      | EXHIBIT Category Description                                                   |
| *DOCUMENT TYPE | PUBLIC SAFETY ASSESSMENT                                                       |
|                | AMENDED DOCUMENT.                                                              |
|                | SEALED DOCUMENTS FOR THE COURT'S VIEWING ONLY MUST BE SUBMITTED IN PAPER FORM. |
| *FILING PARTY  | JANICE CLARK                                                                   |
|                |                                                                                |
|                |                                                                                |
|                |                                                                                |
|                |                                                                                |
| Upload Docu    | ments Cancel Uploads                                                           |
|                |                                                                                |

→ To add additional documents (e.g. motions, supporting documents, brief and appendices, etc.), click the **Add Document** button on the **List of Documents** page. Then select the Category and Document Type from the drop-down menus.

→ If adding motions, after clicking continue you are able to add text to the system-generated motion <u>only</u> if the relief was not found in the motion drop down list.

| GETTING STARTED                                   | CASE DATA PARTY/ATTORNEY DOCUMENTS                                                                                                    |
|---------------------------------------------------|----------------------------------------------------------------------------------------------------|
| SYSTEM GENERATED                                  | DOCUMENT                                                                                                    |
|                                                   |                                                                                                    |
| You are filing a motio<br>additional relief click | on, to complete the motion information ( MOTION TO COMPEL ) add text below or to add the button on the bottom of the page.                                                                                                    |
|                                                   | This box is <u>only</u> for relief not found in the motion drop down list. For example, a motion<br>"Other" which requires additional text, or a due date for an extension. Your certification<br>explains the motion, space is limited to 150 characters. |
| MOTION TO COMPEL                                  | ^                                                                                                    |
|                                                   | <u>_</u>                                                                                                    |
|                                                   | 150 characters left                                                                                                    |
| To add additional motion                          | on relief click button Add Other Reliefs                                                                                                    |

→ To add attachments to a document, click the attachment icon <sup>1</sup>/<sub>2</sub> (if available) on the document line in the operation column on the List of Documents page. Select the Attachment Type from the drop-down menu and click the Upload Documents button.

| ATTACHMENT INFORM                       | MATION                                                                                                    |
|-----------------------------------------|----------------------------------------------------------------------------------------------------|
| Note: If your upload file exceeds the   | size limit of 25 MB, you need to break it up into multiple smaller files. (?)                                                     |
| I am submitting                         | a SUPPORTING brief/certification to the DOCUMENT above                                                                            |
| * ATTACHMENT TYPE                       |                                                                                                    |
|                                         | BRIEF-APPELLANTS APPENDIX<br>BRIEF-RESPONDENTS APPENDIX<br>MISC ATTACHMENT<br>MOTION- SUPPORTING DOCUMENT                         |
| Upload Documents                        | Cancel Uploads                                                                                                    |
| Note: System accepts documents in       | n PDF format only.                                                                                                    |
| To save your attachment after uploading | g and add another, click on "Save Attachment" button. After uploading all the documents, click on "Back To Document List" button. |
|                                         | Back to Document List: Save Attachment                                                                                            |

→ All documents must be in Ready to Submit status before you can proceed. To review documents, select the **View** icon

|                                                                                                    | CASE DATA PA                                                                                           | ARTY/ATTORNEY DOCUMENTS                                                                                                    |                                                                                                    |                                         |                                                                               |                                                                                   |        |          |
|----------------------------------------------------------------------------------------------------|----------------------------------------------------------------------------------------------------|----------------------------------------------------------------------------------------------------|----------------------------------------------------------------------------------------------------|-----------------------------------------|-------------------------------------------------------------------------------|-----------------------------------------------------------------------------------|--------|----------|
| LIST OF DOCUMENTS                                                                                                    |                                                                                                    |                                                                                                    |                                                                                                    |                                         |                                                                               |                                                                                   |        |          |
| Return to Case List Pre                                                                                                    | evious                                                                                                 | Add Docume                                                                                                    | ent Continue                                                                                                    |                                         |                                                                               |                                                                                   |        |          |
| Click ADD DOCUMENT b<br>Click continue on<br>Click continue at<br>A document/case                                                           | utton to Add New<br>ce the document<br>the bottom of eau<br>is not considered<br><u>MENTS</u> TO A DOC | Documents to the case.<br>is created and "Ready to Submit" in the<br>ch page to reach the submission page.<br>d submitted until you get a Transaction I<br>UMENT(MOTION OR BRIEF), CLICK O                                                              | Status Column in the list below.<br>ID from eCourts Appellate.<br>N THE 🖑 ICON IN THE OPERATION COLUMN.                                                                                                    |                                         |                                                                               |                                                                                   |        |          |
| ELOW ARE THE DOCU<br>RAFT FORM, CLICK TI<br>HEM.                                                                                            | MENTS NECESS                                                                                           | ARY FOR YOUR CASE TO PROCEED. T<br>TO COMPLETE THESE DOCUMENTS.                                                                                                    | THE ITEMS IN BLACK ARE COMPLETE BASED UPON THE DA<br>IF YOU CANNOT SEE THE OPERATION BUTTON YOU WILL                                                                                                    | TA YOU ALREA                            | ADY ENTERED. TH<br>NGE YOUR SCREEM                                            | E ITEMS IN <mark>R</mark><br>N RESOLUTIO                                          | ED ARE | IN<br>EW |
| ELOW ARE THE DOCU<br>RAFT FORM, CLICK TI<br>HEM.<br>DOCUMENT /<br>FILE NAME                                                                 | HENTS NECESS                                                                                           | ARY FOR YOUR CASE TO PROCEED. T<br>TO COMPLETE THESE DOCUMENTS.<br>FIRM NAME /<br>ATTORNEY ATTENTION                                                                                                    | THE ITEMS IN BLACK ARE COMPLETE BASED UPON THE DA<br>IF YOU CANNOT SEE THE OPERATION BUTTON YOU WILL<br>CATEGORY / DOCUMENT TYPE                                                                                                    | NTA YOU ALREA                           | ADY ENTERED. TH<br>NGE YOUR SCREEN<br>DATE POSTED                             | E ITEMS IN R<br>N RESOLUTIO                                                       | ED ARE | IN<br>EW |
| ELOW ARE THE DOCU<br>RAFT FORM, CLICK TH<br>HEM.<br>DOCUMENT /<br>FILE NAME<br>TRANSCRIPTS REQUEST<br>"ORM                                  | FILING PARTY<br>JOHN DOE JR.                                                                           | ARY FOR YOUR CASE TO PROCEED. T<br>TO COMPLETE THESE DOCUMENTS.<br>FIRM NAME /<br>ATTORNEY ATTENTION<br>PUBLIC DEFENDER APPELLATE - CLAIRE<br>DRUGACH                                                                                                   | THE ITEMS IN BLACK ARE COMPLETE BASED UPON THE DA<br>IF YOU CANNOT SEE THE OPERATION BUTTON YOU WILL<br>CATEGORY / DOCUMENT TYPE<br>APPELLATE DOCUMENTS - TRANSCRIPT ORDER FORM                                                                | NEED TO CHA                             | ADY ENTERED. TH<br>NGE YOUR SCREEN<br>DATE POSTED<br>10/11/2016               | E ITEMS IN R<br>N RESOLUTIO                                                       | ED ARE | IN<br>EW |
| ELOW ARE THE DOCU<br>RAFT FORM, CLICK TH<br>HEM.<br>DOCUMENT /<br>FILE NAME<br>RANSCRIPTS REQUEST<br>ORM<br>DO FORM                         | HE DIT ICON       FILING PARTY       JOHN DOE JR.                                                      | ARY FOR YOUR CASE TO PROCEED. T<br>TO COMPLETE THESE DOCUMENTS.<br>FIRM NAME /<br>ATTORNEY ATTENTION<br>PUBLIC DEFENDER APPELLATE - CLAIRE<br>DRUGACH<br>PUBLIC DEFENDER APPELLATE - CLAIRE<br>DRUGACH                                                  | THE ITEMS IN BLACK ARE COMPLETE BASED UPON THE DA<br>IF YOU CANNOT SEE THE OPERATION BUTTON YOU WILL<br>CATEGORY / DOCUMENT TYPE<br>APPELLATE DOCUMENTS - TRANSCRIPT ORDER FORM<br>APPELLATE DOCUMENTS - PDA EXPEDITED INFORMATION FORM        | SOURCE<br>SYSTEM<br>GENERATED<br>UPLOAD | ADY ENTERED. TH<br>NGE YOUR SCREEN<br>DATE POSTED<br>10/11/2016<br>10/11/2016 | E ITEMS IN R<br>N RESOLUTIO<br>SUBMIT<br>READY TO<br>SUBMIT<br>SUBMIT             | ED ARE | IN<br>EW |
| ELOW ARE THE DOCU<br>RAFT FORM, CLICK TH<br>HEM.<br>DOCUMENT /<br>FILE NAME<br>REAMSCRIPTS REQUEST<br>'ORM<br>'DA FORM<br>TRIAL COURT ORDER | FILING PARTY       JOHN DOE JR.       JOHN DOE JR.                                                     | ARY FOR YOUR CASE TO PROCEED. T<br>TO COMPLETE THESE DOCUMENTS.<br>FIRM NAME /<br>ATTORNEY ATTENTION<br>PUBLIC DEFENDER APPELLATE - CLAIRE<br>DRUGACH<br>PUBLIC DEFENDER APPELLATE - CLAIRE<br>DRUGACH<br>PUBLIC DEFENDER APPELLATE - CLAIRE<br>DRUGACH | THE ITEMS IN BLACK ARE COMPLETE BASED UPON THE DA<br>IF YOU CANNOT SEE THE OPERATION BUTTON YOU WILL<br>CATEGORY / DOCUMENT TYPE<br>APPELLATE DOCUMENTS - TRANSCRIPT ORDER FORM<br>APPELLATE DOCUMENTS - TRIAL COURT<br>ORDER/JUGNENT/DECISION | SOURCE<br>SYSTEM<br>GENERATED<br>UPLOAD | DATE POSTED           10/11/2016           10/11/2016                         | E ITEMS IN R<br>N RESOLUTIO<br>SUBMIT<br>READY TO<br>SUBMIT<br>READY TO<br>SUBMIT | Dera   |          |

→ On the Proof of Service page, verify the Contact Information and if opposing counsel requires a paper copy. If the date field is displayed, the attorney does <u>not</u> have a confirmed eCourts email address. You <u>must</u> enter the date served in paper. An (e) will display by their name if they have a confirmed eCourts email address.

| GETTING STARTED CASE DATA PA             | ARTY/ATTORNEY DOCUMENTS                                                             |                                            |                                                 |
|------------------------------------------|-------------------------------------------------------------------------------------|--------------------------------------------|-------------------------------------------------|
| FIGURAL COOKT                            |                                                                                     |                                            |                                                 |
| NOTICE OF APPEAL, PDA FORM, PROOF OF SER | RVICE, TRANSCRIPTS REQUEST FORM, TRIAL COURT ORDER are served on all parties on the | completion of this filing.                 |                                                 |
|                                          | Name                                                                                |                                            |                                                 |
| TRIAL COUR                               | T JUDGE PEDRO J. JIMENEZ JR., JSC                                                   |                                            |                                                 |
| TRIAL COURT DIVISION M                   |                                                                                     |                                            |                                                 |
| TRIAL COURT DIVISION IN                  | ANAGEN MERCER                                                                       |                                            |                                                 |
| TRIAL COURT ASSISTANT DIVISION M         | MANAGER PAULS, VIRGINIA                                                             |                                            |                                                 |
| TRANGCOVER                               |                                                                                     |                                            |                                                 |
| TRANSCRIPT                               | OFFICE MERCER                                                                       |                                            |                                                 |
| PROS                                     | ECUTOR MERCER                                                                       |                                            |                                                 |
|                                          |                                                                                     |                                            |                                                 |
| Other parties in this action:            |                                                                                     |                                            |                                                 |
|                                          |                                                                                     |                                            |                                                 |
| NAME AND<br>DESIGNATION                  | ATTORNEY CONTACT INFORMATION                                                        | DATE OF<br>E-NOTIFICATION                  | DATE OF<br>MAILING                              |
| STATE OF NEW JERSEY                      | DOROTHY ANN HERSH, Esq. (e)                                                         |                                            |                                                 |
| (RESPONDENT)                             | COURTHOUSE                                                                          |                                            |                                                 |
|                                          | 209 SOUTH BROAD STREET                                                              |                                            |                                                 |
|                                          | TRENTON NJ 08650-0000                                                               |                                            |                                                 |
|                                          | oluwafunmilayo.osho@lab.judiciary.state.nj.us                                       |                                            |                                                 |
| STATE OF NEW JERSEY                      | RACHEL GAIL COOK, Esq.                                                              |                                            | *                                               |
| (RESPONDENT)                             | MERCER COUNTY PROSECUTOR                                                            |                                            |                                                 |
|                                          | 209 SOUTH BROAD STREET                                                              |                                            |                                                 |
|                                          | TRENTON NJ 08650-0000                                                               |                                            |                                                 |
|                                          | 609-989-6350<br>(test@test.com)                                                     |                                            |                                                 |
| L                                        | * Pro Se respondents or parties who are                                             | a not registered user must be provided wit | h a copy of the printed documents by the filer. |
|                                          |                                                                                     |                                            | ·                                               |

→ The Fees/Payments page lists the fee incurred for your filing (Note to Offices of the Public Defender: Since you are exempt from filing fees this page will not display). Select either Judiciary Account Charge System or Credit Card. If you select to pay via credit card, you are required to accept the service fee by checking the applicable box. Click on the <u>Service Fees for Credit Cards</u> link for a list of fees. Click Continue.

| GETTING ST                                                         | ARTED CASE DATA PARTY                                                                                                    | ATTORNEY DOCUMENTS                                                                  | FEES / PAYMENTS        | 1                                                                                                    |
|--------------------------------------------------------------------|----------------------------------------------------------------------------------------------------|-------------------------------------------------------------------------------------|------------------------|----------------------------------------------------------------------------------------------------|
| Fees                                                               |                                                                                                    |                                                                                     |                        |                                                                                                    |
| Fee Type                                                           | Fee Amount Fee Status                                                                                                    | Fee Paid Payment Date                                                               | Amount Due             |                                                                                                    |
| FILING FEE                                                         | \$250.00 FEE PENDING                                                                                                    | \$0.00                                                                              | \$250.00               | N                                                                                                    |
|                                                                    | \$250.00                                                                                                    | \$0.00                                                                              | \$250.00               | $\sim$                                                                                                    |
| Pay Secu<br>Security Depo                                          | rity Deposit<br>ssit Required for Civil Appeals C                                                                                          | Only with 30 days, see <u>R.2:5-2</u>                                               |                        | Security deposits for costs are returned to the filer by check within 6 months of the decision disposing of the case, unless costs are assessed.                                         |
| Select Paymer                                                      | nt Method.                                                                                                    |                                                                                     |                        |                                                                                                    |
| <ul> <li>JUDICI/<br/>You mus<br/>do not h<br/>your firm</li> </ul> | ARY ACCOUNT CHARGE SYST<br>It have an active JACS account 1<br>ave an account, click <u>here</u> or co<br>m authorized to establish a JAC: | EM<br>to use this payment method. If<br>ontact the appropriate person<br>S account. | <sup>:</sup> you<br>in | ALL fees are not refundable without a court order directing the return of the fee. In this circumstance, if ordered, a check will be issued by the Treasurer of the State of New Jersey. |
| O Credit (                                                         | Card VISA 🙈 🚛                                                                                                    | 2                                                                                   |                        |                                                                                                    |
| You mus                                                            | t accept the service fee to cont                                                                                                    | inue with a credit card filing.                                                     |                        |                                                                                                    |
|                                                                    | ept Service Fee <u>Service Fees for</u>                                                                                                    | <u>Credit Cards</u>                                                                 |                        |                                                                                                    |
| To waive<br>valid acc                                              | e Service Fees, select JACS acco<br>count.                                                                                                 | ount radio button, if you have a                                                    | 1                      |                                                                                                    |
| If you wish to file<br>the Case Related                            | e a <b>MOTION FOR LEAVE TO PROC</b><br>d Questions page to make that selec                                                                 | EED AS AN INDIGENT, <u>click here</u><br>ction.                                     | to be returned to      |                                                                                                    |
| Return to Case                                                     | e List Previous                                                                                                    | Continue                                                                            |                        | Your filing is not considered submitted until payment is successfully processed on a later page.                                                                                         |

→ The **Case Summary** page lists the case data, party/attorney information as well as the documents to be filed. To make corrections select the corresponding tab at the top. Once changes have been made, click **Continue** through the remaining screens to return to the **Case Summary** page.

|                                                                    |                           |                                                           | 1                                                                        | -                                                   |                                                                                                    |                                                   |                                                                                                    |                                                          |                                        |
|--------------------------------------------------------------------|---------------------------|-----------------------------------------------------------|--------------------------------------------------------------------------|-----------------------------------------------------|----------------------------------------------------------------------------------------------------|---------------------------------------------------|----------------------------------------------------------------------------------------------------|----------------------------------------------------------|----------------------------------------|
| GETTING STARTED                                                    | CASE DAT                  | A PARTY/A                                                 | TTORNEY DOCUMENTS FE                                                     | ES / PAYMENTS                                       | SUMMARY/ SUBMIT                                                                                       |                                                   |                                                                                                    |                                                          |                                        |
| Case Summary - Tria                                                | Court                     |                                                           |                                                                          |                                                     |                                                                                                    |                                                   |                                                                                                    |                                                          |                                        |
|                                                                    |                           |                                                           |                                                                          |                                                     | Previous Continue                                                                                     |                                                   |                                                                                                    |                                                          |                                        |
| Below is a summary of<br><u>Click Here</u> to View or              | the case y<br>Print Case  | ou are filing wi<br><b>Summary w</b>                      | ith the APPELLATE DIVISION<br>ith All Documents                          | Click Continu                                       | Je at the bottom of the page to submit your filing.                                                   |                                                   |                                                                                                    |                                                          |                                        |
| Review ALL information<br>Once a case or docum                     | n and docu<br>ent is subm | ments for accu<br>itted it cannol                         | aracy prior to clicking the subr<br>t be deleted. Any corrections        | nit button on the r<br>require the filing o         | next page.<br>f an Amended Notice of Appeal.                                                          |                                                   |                                                                                                    |                                                          |                                        |
| Filing ID #<br>APPELLATE/SU<br>CASE TITLE<br>CASE TYPE<br>CATEGORY | PREME #<br>S              | 1074554<br>STATE OF NEW JE<br>CRIMINAL<br>PRE-TRIAL DETEN | TRIAL CO<br>TRIAL CO<br>RSEY V JOHN DOE JR DISPOSTI<br>TRIAL CO<br>ITION | URT DOCKET #<br>URT COUNTY<br>TON DATE<br>URT JUDGE | 78998-16<br>MERCER<br>10/07/2016<br>PEDRO J. JIMENEZ JR.                                              |                                                   |                                                                                                    |                                                          |                                        |
| Party/Attomey                                                      |                           |                                                           |                                                                          |                                                     |                                                                                                    |                                                   |                                                                                                    |                                                          |                                        |
| PARTY NAME                                                         | PARTY ROL                 |                                                           | TUS PARTY DESIGNATION                                                    | FIRM NAME - ATT<br>ATTORNEY ROLE                    | TORNEY NAME /                                                                                         | ADDF                                              | LESS                                                                                                    |                                                          |                                        |
| STATE OF NEW JERSEY                                                | PLAINTIFF                 | Participated                                              | below RESPONDENT                                                         | MERCER COUNTY P                                     | DROGECUTOR - DOROTHY ANN HERSH (ATTORNEY OF RECORD) (e)<br>PROSECUTOR - RACHEL GAIL COOK (CO-COUNSEL) | COUR<br>609-9<br>oluwa<br>COUR<br>609-9<br>(test) | THOUSE, 209 SOUTH BRI<br>89-6350<br>funmilayo.osho@lab.judic<br>THOUSE, 209 SOUTH BRI<br>89-6350<br>West.com) | DAD STREET TRENT<br>iary.state.nj.us<br>DAD STREET TRENT | CN, NJ 08650-0000<br>CN, NJ 08650-0000 |
| JOHN D OE JR.                                                      | DEFENDANT                 | Participated                                              | below A PPELLAN T                                                        | PUBLIC DEFENDER                                     | APPELLATE - CLAIRE DRUGACH (ATTORNEY OF RECORD) (e)                                                   | 31 CL<br>973-8<br>ckuo(                           | INTON STREET, PO BOX<br>77-1200<br>ocsitech.com,cd@test.com                                                   | 46003 NEWARK, NJ                                         | 07101                                  |
| Documents                                                          |                           |                                                           |                                                                          |                                                     |                                                                                                    |                                                   |                                                                                                    |                                                          |                                        |
| DOCUMENT /<br>FILE NAME                                            | FI                        | LING PARTY                                                | FIRM NAME /<br>ATTORNEY ATTENTION                                        |                                                     | CATEGORY / DOCUMENT TYPE                                                                              |                                                   | SOURCE                                                                                                    | DATE POSTED                                              | STATUS                                 |
| PROOF OF SERVICE                                                   | JC                        | HN DOE JR.                                                | PUBLIC DEFENDER APPELLATE - C                                            | LAIRE DRUGACH                                       | APPELLATE DOCUMENTS - PROOF OF SERVICE                                                                |                                                   | SYSTEM GENERATED                                                                                              | 10/11/2016                                               | READY TO SUBMIT                        |
| TRANSCRIPTS REQUEST                                                | FORM JC                   | HN DOE JR.                                                | PUBLIC DEFENDER APPELLATE - 0                                            | LAIRE DRUGACH                                       | APPELLATE DOCUMENTS - TRANSCRIPT ORDER FORM                                                           |                                                   | SYSTEM GENERATED                                                                                              | 10/11/2016                                               | READY TO SUBMIT                        |
| PDA FORM                                                           | JC                        | HN DOE JR.                                                | PUBLIC DEFENDER APPELLATE - C                                            | LAIRE DRUGACH                                       | APPELLATE DOCUMENTS - PDA EXPEDITED INFORMATION FORM                                                  | 1                                                 | UPLOAD                                                                                                    | 10/11/2016                                               | READY TO SUBMIT                        |
| TRIAL COURT ORDER                                                  | JC                        | HN DOE JR.                                                | PUBLIC DEFENDER APPELLATE - 0                                            | CLAIRE DRUGACH                                      | APPELLATE DOCUMENTS - TRIAL COURT ORDER/JUDGMENT/DE                                                   | CISION                                            | UPLOAD                                                                                                    | 10/11/2016                                               | READY TO SUBMIT                        |
| NOTICE OF APPEAL                                                   | JC                        | HN DOE JR.                                                | PUBLIC DEFENDER APPELLATE - 0                                            | LAIRE DRUGACH                                       | APPELLATE DOCUMENTS - NOTICE OF APPEAL                                                                |                                                   | SYSTEM GENERATED                                                                                              | 10/11/2016                                               | READY TO SUBMIT                        |
| Fees and Payments                                                  |                           |                                                           |                                                                          |                                                     |                                                                                                    |                                                   |                                                                                                    |                                                          |                                        |
| Fee Type                                                           |                           |                                                           | Fee Amount Fee Status                                                    |                                                     | Fee Paid Payment Date                                                                                 | Payment Ty                                        | pe                                                                                                    |                                                          | Amount Due                             |
| FILING FEE                                                         |                           |                                                           | \$250.00 EXEMPT                                                          |                                                     | \$0.00                                                                                                |                                                   |                                                                                                    |                                                          | \$0.00                                 |
|                                                                    |                           |                                                           | \$250.00                                                                 |                                                     | \$0.00                                                                                                |                                                   |                                                                                                    |                                                          | \$0.00                                 |

→ On the **Submit** page, check the four-(4) certification boxes and click **Submit**. Please be aware that all personal identifiers must be redacted.

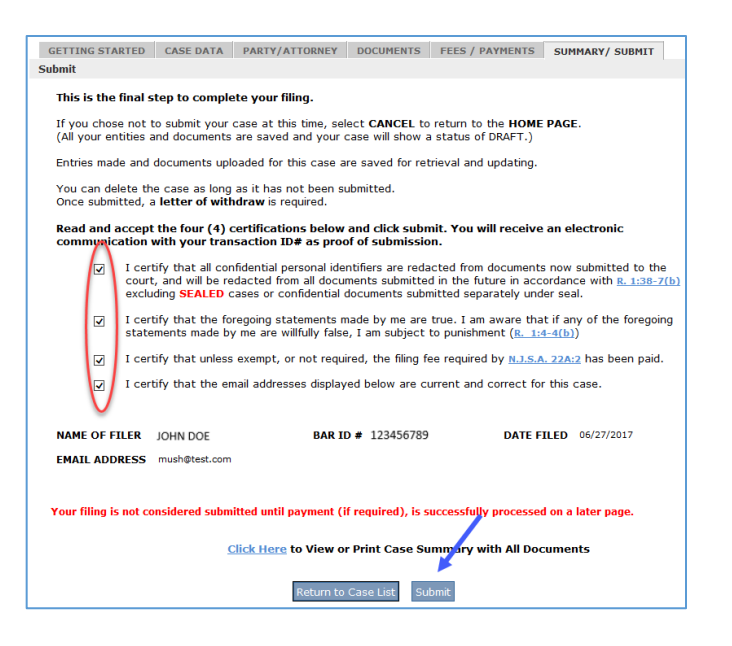

→ If you selected to pay the filing fee with your JACS account, you will be required to enter the account number on the JACS Payment Verification popup. Click **Continue**.

| JACS Payment Verification                                   | ı 🗴           |
|-------------------------------------------------------------|---------------|
| Judiciary Account Charge System(JACS) Number:               |               |
| Payment Date:<br>Total Amount Charged to your JACS account: | \$250.00      |
| Return to Case List Return to Payment I                     | Page Continue |

➔ Confirm the JACS account number entered is correct and click Yes.

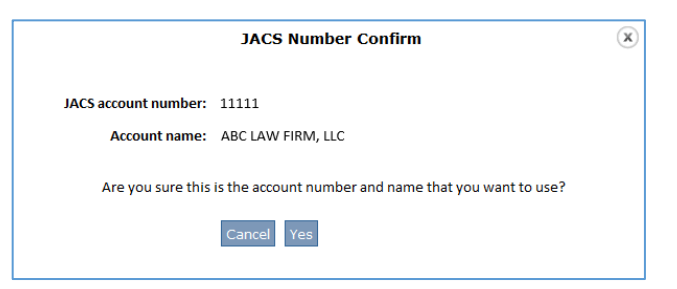

→ The **Confirmation** page will provide your transaction ID and the JACS account number charged. You will also receive email confirmation of your filing. Click the **Return to Case List** button.

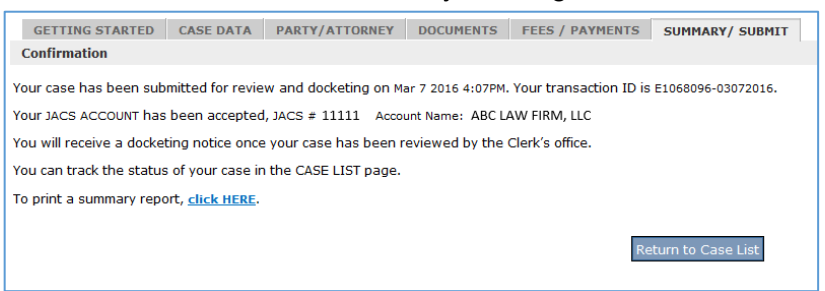

→ After the case is docketed and a case manager assigned, an email notification is sent containing the case manager's name, phone and team numbers.

| NJ eDATA ELECTRONIC NOTIFICATION                                                                                                    |
|----------------------------------------------------------------------------------------------------|
| A document was entered by the Appellate Division Clerk's Office on the case below<br>Caption: TEST XX V TEST YY<br>Docket #s: (Appeal &/or Trial Court) A-0000000-15<br>Case manager: SAMANIHA KEEGAN<br>Team number: TEAM 02<br>Phone number: 609-292-5743<br>Document Type: COURT INITIATED NOTICES EXTERNAL<br>NOTICE HAS BEEN ELECTRONICALLY MAILED TO: |
|                                                                                                    |
| APPELLANT ATTORNEY NAME APPELLANT ATTORNEY<br>EMAIL                                                                                                    |
| JOHN DOE <u>test@test.com</u> ,                                                                                                    |
| ₽                                                                                                    |
| RESPONDENT ATTORNEY NAME RESPONDENT ATTORNEY EMAIL                                                                                                    |
| ANNE SMITH test@test.com,                                                                                                    |
|                                                                                                    |
|                                                                                                    |
| TRIAL COURT JUDGE: JSC                                                                                                    |
| TRIAL COURT DIVISION MGR: JUDITH IRIZARRY                                                                                                    |
| TRANSCRIPT OFFICE : MERCER                                                                                                    |
|                                                                                                    |

→ If you selected to pay the filing fee with a credit card, after clicking submit, complete the required fields and click **Next** 

|                      |             |                                  |                                                                                    | FAU                              |  |
|----------------------|-------------|----------------------------------|------------------------------------------------------------------------------------|----------------------------------|--|
| Payment              |             |                                  |                                                                                    |                                  |  |
| Payment Type         |             | ✓ Trans                          | action Summary                                                                     |                                  |  |
|                      | Credit Card |                                  | FILING FEE<br>SERVICE FEE                                                          | \$250.00<br>\$7.50               |  |
| Customer Information |             |                                  | Pay to New Jersey Courts                                                           | \$257.50                         |  |
| Country              |             | Complete all required fields [*] |                                                                                    |                                  |  |
| United States        |             | Need                             | Help?                                                                              |                                  |  |
| First Name *         | Last Name * | lf you enc<br>may call t         | ounter a problem during the payment p<br>he Judiciary Call Center for help (609-4  | rocess, you<br>21-6100). The     |  |
| Company Name         |             | transactio<br>that will n        | n total includes a non-refundable 3% p<br>ot be refunded even if the purchase late | rocessing fee<br>or is disputed. |  |
| Address *            |             |                                  |                                                                                    |                                  |  |
| Address 2            |             |                                  |                                                                                    |                                  |  |
| City *               | State State |                                  |                                                                                    |                                  |  |
| ZIP/Postal Code *    |             |                                  |                                                                                    |                                  |  |
| Phone                |             |                                  |                                                                                    |                                  |  |
| Email * 🍘            |             |                                  |                                                                                    |                                  |  |
|                      |             |                                  |                                                                                    |                                  |  |
|                      |             | Next >                           |                                                                                    |                                  |  |
| Payment Info         |             |                                  |                                                                                    |                                  |  |
| Canad                |             |                                  |                                                                                    |                                  |  |

#### → Then enter the required credit card information and click **Next**

<u>Note</u>: The credit card payment service is unavailable from 11:30 pm until midnight daily. All filings must be submitted prior to 11:30 pm in order to receive the same date of filing.

| Credit Card Number *  | Credit Card Type  | Complete all required fields [ * ] |
|-----------------------|-------------------|------------------------------------|
| 0                     |                   |                                    |
| Expiration Month *    | Expiration Year * |                                    |
| Select a Month        | Select a Year     |                                    |
| Security Code *       |                   |                                    |
|                       |                   |                                    |
| Name on Credit Card * |                   |                                    |
|                       |                   |                                    |
|                       |                   | _                                  |
|                       |                   | Next >                             |

→ Review all the information then click **Submit Payment** 

| Payment Type                                                       |                             | × .   | Transaction Summary                                                                                                    |                                                     |
|--------------------------------------------------------------------|-----------------------------|-------|----------------------------------------------------------------------------------------------------|-----------------------------------------------------|
|                                                                    | Credit Card                 |       | FILING FEE<br>SERVICE FEE                                                                                                    | \$250.00<br>\$7.50                                  |
| Customer Information                                               |                             | 1     | Pay to New Jersey Courts                                                                                                    | \$257.50                                            |
| iddress<br>Test Test<br>Test, NJ 99999<br>Country<br>United States | Email Address               |       | Need Help?<br>Review payment information. When complete, sel<br>Payment. If you need additional help with your tra<br>prease call the help Desk at 800-505-5655. Pleas<br>you hit submit payment, the 3% fee is non-refunda | lect Submit<br>nsactions,<br>e note before<br>able. |
| Payment Info                                                       |                             | ~     |                                                                                                    |                                                     |
| Credit Gard                                                        | Name on Credit Card<br>Test | Exter |                                                                                                    |                                                     |
| Discover ****6668<br>Exp. 01/2020                                  |                             |       |                                                                                                    |                                                     |

→ The system will return a message indicating if your payment was successful. Click **Continue**. If payment is not successful, please provide the Filing ID number listed when contacting the Appellate eFiling unit.

| Payment successful!              |                                       |
|----------------------------------|---------------------------------------|
| FilingID:                        | 1087125                               |
| Order Number:                    | 1087125                               |
| ePay Transaction ID:             | 40120599988888004042617114510         |
| Amount:                          | \$250.00                              |
| ePay Service Fee Transaction ID: | 0010540000802469216598017042617114503 |
| Service Fee:                     | \$6.00                                |
| Continue                         |                                       |
| Continue                         |                                       |

→ The **Confirmation** page will provide your transaction ID. You will also receive email confirmation of your filing. Click the **Return to Case List** button.

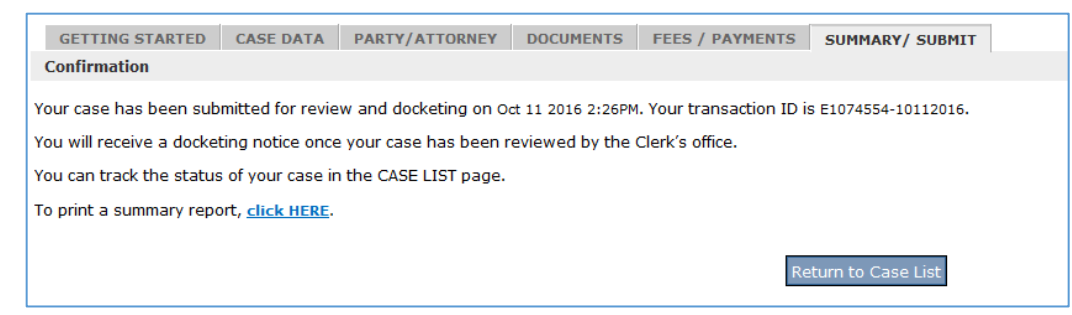

→ After the case is docketed and a case manager assigned, an email notification is sent containing the case manager's name, phone and team numbers.

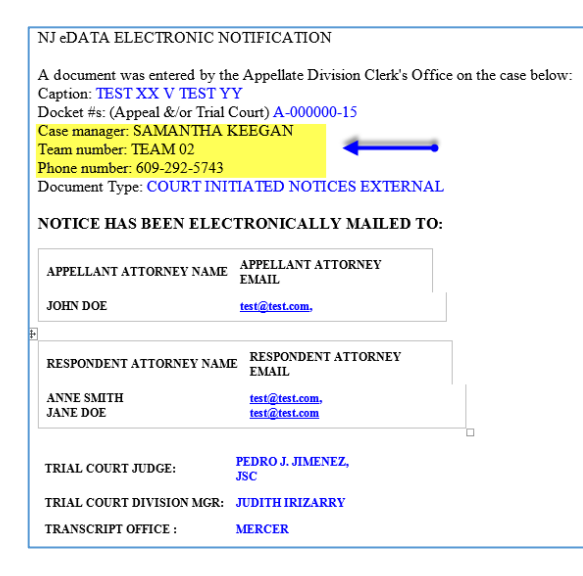

#### ADDING ADDITIONAL DOCUMENTS AFTER CASE IS CREATED

➔ To file additional documents to the case, select My Case List.

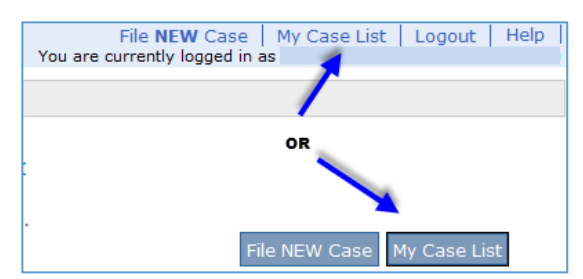

→ Click the **Plus** sign (+) and then the **Edit** icon <u>OR</u> the **Edit** icon under Operation.

| My Case List                                                                                                    |                                                          |           |                      |             |           |  |  |  |  |
|----------------------------------------------------------------------------------------------------|----------------------------------------------------------|-----------|----------------------|-------------|-----------|--|--|--|--|
| Below are your Cases with the most recent filings shown first.                                                                   |                                                          |           |                      |             |           |  |  |  |  |
| To add a document to an appea                                                                                                    | To add a document to an appeal, Click the edit 😺 button. |           |                      |             |           |  |  |  |  |
| To view your document list once a case has been accepted, click on the appellate Docket # (A-number or AM-number) in blue below. |                                                          |           |                      |             |           |  |  |  |  |
| Filter case list to show ALL Cases, Filter By For Find                                                                           |                                                          |           |                      |             |           |  |  |  |  |
| APPELLATE DOCKET #                                                                                                    | CASE TITLE                                               | CASE TYPE | TRIAL COURT DOCKET # | CASE STATUS | OPERATION |  |  |  |  |
| ↔ A-000044-16                                                                                                    | STATE OF NEW JERSEY V JOHN DOE JR                        | CRIMINAL  | 78998-16             | OPEN        |           |  |  |  |  |

#### → On the Edit Case pop up select I am adding documents and click the Edit Selected button.

| Edit Case                                                                                                    |                                                                                                    |  |  |  |  |  |  |  |  |  |
|----------------------------------------------------------------------------------------------------|----------------------------------------------------------------------------------------------------|--|--|--|--|--|--|--|--|--|
| APPELLATE<br>DOCKET #     CASE     TRIAL COURT<br>DOCKET #     CASE     APPELLATE<br>DOCKET #     CASE     TRIAL COURT<br>DOCKET #                                                                                                    |                                                                                                    |  |  |  |  |  |  |  |  |  |
| A-000044-16 STATE OF NEW JERSEY V JOHN DOE JR CRIMINAL 78998-16 OPEN A-000044-16 STATE OF NEW JERSEY V JOHN DOE JR CRIMINAL 78998-16 78998-16                                                                                                    |                                                                                                    |  |  |  |  |  |  |  |  |  |
| <ul> <li>I am filing an AMENDED NOTICE OF APPEAL.</li> <li>I am adding DOCUMENTS.</li> <li>Documents are either system generated or uploaded from the list of documents screen.</li> <li>I am adding SUBSTITUTION OF ATTORNEY.</li> <li>I am ADDING/EDITING ATTORNEYS, DESIGNATED OR CO-COUNSEL information in the current case.</li> <li>I am filing EMERGENT APPLICATION to the case.</li> <li>I want to UPDATE CASE SPECIFIC EMAIL ADDRESS in the current case.</li> </ul> |                                                                                                    |  |  |  |  |  |  |  |  |  |
| ng EMERGENT /                                                                                                    | I am filing EMERGENT APPLICATION to the case.     I want to UPDATE CASE SPECIFIC EMAIL ADDRESS in the current case.     Edit Selected Cancel |  |  |  |  |  |  |  |  |  |

#### → On the List of Documents page, click the Add Document button.

| GETTING STARTED                                                                                                    | CASE DATA P                                                                                                    | ARTY/ATTORNEY DOCUMENTS                                                                                                    |                                                                                                    |                               |                |                             |          |          |
|----------------------------------------------------------------------------------------------------|----------------------------------------------------------------------------------------------------|----------------------------------------------------------------------------------------------------|----------------------------------------------------------------------------------------------------|-------------------------------|----------------|-----------------------------|----------|----------|
| LIST OF DOCUMENTS                                                                                                    |                                                                                                    |                                                                                                    |                                                                                                    |                               |                |                             |          |          |
| Return to Case List Pre                                                                                                    | vious                                                                                                    | Add Documer                                                                                                    | Continue                                                                                                    |                               |                |                             |          |          |
| Click ADD DOCUMENT by<br>Click continue on<br>Click continue at<br>A document/case<br>TO ADD ATTACHE<br>BELOW ARE THE DOCU<br>DRAFT FORM, CLICK TH<br>THEM. | utton to Add New<br>ce the document<br>the bottom of ea<br>is not considere<br><u>IENTS</u> TO A DOC<br>MENTS NECESS<br>IE EDIT ICON | Documents to the case.<br>is created and "Ready to Submit" in the S<br>ch page to reach the submission page.<br>d submitted until you get a Transaction ID<br>UMENT(MOTION OR BRIEF), CLICK ON<br>ARY FOR YOUR CASE TO PROCEED. TH<br>TO COMPLETE THESE DOCUMENTS. I | tatus Column in the list below.<br>) from eCourts Appellate.<br>I THE 🕲 ICON IN THE OPERATION COLUMN.<br>HE ITEMS IN BLACK ARE COMPLETE BASED UPON THE DJ<br>F YOU CANNOT SEE THE OPERATION BUTTON YOU WILL | ATA YOU ALREA<br>NEED TO CHAN | DY ENTERED. TH | E ITEMS IN R<br>N RESOLUTIO | ED ARE   | IN<br>EW |
| DOCUMENT /<br>FILE NAME                                                                                                    | FILING PARTY                                                                                                    | FIRM NAME /<br>ATTORNEY ATTENTION                                                                                                    | CATEGORY / DOCUMENT TYPE                                                                                                    | SOURCE                        | DATE POSTED    | STATUS                      | OPERA    | TION     |
| TRANSCRIPTS REQUEST<br>FORM                                                                                                    | JOHN DOE JR.                                                                                                    | PUBLIC DEFENDER APPELLATE - CLAIRE<br>DRUGACH                                                                                                    | APPELLATE DOCUMENTS - TRANSCRIPT ORDER FORM                                                                                                    | SYSTEM<br>GENERATED           | 10/11/2016     | READY TO<br>SUBMIT          | 😼 VI     | <b>i</b> |
| PDA FORM                                                                                                    | JOHN DOE JR.                                                                                                    | PUBLIC DEFENDER APPELLATE - CLAIRE<br>DRUGACH                                                                                                    | APPELLATE DOCUMENTS - PDA EXPEDITED INFORMATION FORM                                                                                                    | UPLOAD                        | 10/11/2016     | READY TO<br>SUBMIT          | 😼 🕎      | 8        |
| TRIAL COURT ORDER                                                                                                    | JOHN DOE JR.                                                                                                    | PUBLIC DEFENDER APPELLATE - CLAIRE<br>DRUGACH                                                                                                    | APPELLATE DOCUMENTS - TRIAL COURT<br>ORDER/JUDGMENT/DECISION                                                                                                    | UPLOAD                        | 10/11/2016     | READY TO<br>SUBMIT          | <b>i</b> | Î 🖏      |
| NOTICE OF APPEAL                                                                                                    | JOHN DOE JR.                                                                                                    | PUBLIC DEFENDER APPELLATE - CLAIRE                                                                                                    | APPELLATE DOCUMENTS - NOTICE OF APPEAL                                                                                                    | SYSTEM                        | 10/11/2016     | READY TO                    |          | 0.0      |

# → To add the PSA, under **Category** select **Exhibit** and **Document Type** select **Public Safety Assessment**. Upload the document.

| GETTING STARTED | CASE DATA PARTY/ATTORNEY DOCUMENTS                                             |
|-----------------|--------------------------------------------------------------------------------|
| Add Document    |                                                                                |
| DOCUMENT IN     | FORMATION                                                                      |
| *CATEGORY       | EXHIBIT Category Description                                                   |
| *DOCUMENT TYPE  |                                                                                |
|                 | AMENDED DOCUMENT.                                                              |
|                 | SEALED DOCUMENTS FOR THE COURT'S VIEWING ONLY MUST BE SUBMITTED IN PAPER FORM. |
| *FILING PARTY   | JANICE CLARK                                                                   |
|                 |                                                                                |
|                 |                                                                                |
|                 |                                                                                |
|                 |                                                                                |
| Upload Docu     | ments Cancel Uploads                                                           |
|                 |                                                                                |

→ To add other types of documents (e.g., motions, brief and appendix, etc.), select from the drop down menus for **Category** and **Document Type**. Upload the document.

| Add Document   |                                                                                                    |
|----------------|----------------------------------------------------------------------------------------------------|
| DOCUMENT IN    | FORMATION                                                                                                    |
| *CATEGORY      | BRIEF AND APPENDIX Category Description                                                                                                    |
| *DOCUMENT TYPE | APPELLANTS BRIEF                                                                                                    |
| *FILING PARTY  | SEALED DOCUMENT BASED ON COURT RULE, STATUTE OR COURT ORDER.<br>SEALED DOCUMENTS FOR THE COURT'S VIEWING ONLY MUST BE SUBMITTED IN PAPER FORM.<br>TEST XX |
| Upload Docur   | nents Cancel Uploads                                                                                                    |
|                |                                                                                                    |

→ To file a Substitution of Attorney, select I am adding Substitution of Attorney from the Edit Case pop up.

|                                                                | Edit Case                                                                                                    |            |              |                         |                |                                      |            |              |                         |  |
|----------------------------------------------------------------|----------------------------------------------------------------------------------------------------|------------|--------------|-------------------------|----------------|--------------------------------------|------------|--------------|-------------------------|--|
| APPELL                                                         | ATE<br>「#                                                                                                    | CASE TITLE | CASE<br>TYPE | TRIAL COURT<br>DOCKET # | CASE<br>STATUS | APPELLATE<br>DOCKET #                | CASE TITLE | CASE<br>TYPE | TRIAL COURT<br>DOCKET # |  |
| A-000044-16 STATE OF NEW JERSEY<br>V JOHN DOE JR CRIMINAL 7899 |                                                                                                    |            | 78998-16     | OPEN                    | A-000044-16    | STATE OF NEW JERSEY<br>V JOHN DOE JR | CRIMINAL   | 78998-16     |                         |  |
|                                                                | The action below are only associated to the selected party.         I am filing an AMENDED NOTICE OF APPEAL.         I am adding DOCUMENTS.         I am adding SUBSTITUTION OF ATTORNEY.         A substitution of attorney is filed from the list of documents screen.         I am ADDING/EDITING ATTORNEYS, DESIGNATED OR CO-COUNSEL information in the current case.         I am filing EMERGENT APPLICATION to the case.         I want to UPDATE CASE SPECIFIC EMAIL ADDRESS in the current case.         Edit Selected       Cancel |            |              |                         |                |                                      |            |              |                         |  |

→ Scroll down to the attorney section and search for attorney by name or firm. If you are substituting an attorney within the same firm, select the staff change option. For staff change substitutions you are <u>not</u> required to upload an assignment letter.

| Appellant Attorney                                                                                                    |                                                                                                    |                                                                                        |                                         |                                         |         |  |  |  |  |
|----------------------------------------------------------------------------------------------------|----------------------------------------------------------------------------------------------------|----------------------------------------------------------------------------------------|-----------------------------------------|-----------------------------------------|---------|--|--|--|--|
| To add an attorney(s) for the party above, use the radio buttons below to search for either an individual attorney or a firm. Type a portion of the name in the boxes provided and click search. Search Click this <u>Attorney General</u> link to view the appropriate attorney General for both Criminal (State v.) appeals, or State Agency appeals, if the attorney information is not already prefilled for you below. |                                                                                                    |                                                                                        |                                         |                                         |         |  |  |  |  |
| Search By Attorney Name                                                                                                    | ne 🔿 Search By Firm Name 🔿 Staff change,<br>is needed for                                                                                                    | search within the same firm (no document<br>this internal substitution or designation) | upload                                  |                                         |         |  |  |  |  |
| First Name                                                                                                    | Last Name                                                                                                    | Search                                                                                 |                                         |                                         |         |  |  |  |  |
| Attorney name                                                                                                    |                                                                                                    |                                                                                        | Attorney Role (Req.)                    | NEW ATTORNEY                            |         |  |  |  |  |
| FIRM ID                                                                                                    | FIRM NAME                                                                                                    | ADDRESS                                                                                | PHONE                                   | EMAIL                                   |         |  |  |  |  |
| To add emails for interester<br>These parties will receive th<br>Case Specific Email                                                                                                    | To add emails for interested parties for this specific case only, enter email addresses on the line below. For more than one party, place a comma in between email addresses, with no spaces. These parties will receive the initial filing and notices but will not have access to the case. When finished continue to the submit page. Case Specific Email |                                                                                        |                                         |                                         |         |  |  |  |  |
| Click the + button to add another attorney (co-counsel, designated counsel) for this party.                                                                                                    |                                                                                                    |                                                                                        |                                         |                                         |         |  |  |  |  |
| Please check the attorn<br>Please call the adversar                                                                                                    | ey name and address above to conf<br>y if the site does not provide one or                                                                                                    | irm that it is correct before clicking serve the document being filed by               | g continue. Include attorno<br>7 paper. | ey email address for electronic notific | ations. |  |  |  |  |
| Cancel Continue                                                                                                    |                                                                                                    |                                                                                        |                                         |                                         |         |  |  |  |  |

→ To send an eDATA communication select the envelope icon from the Case List OR click on the docket number link to open the Docket Information and click the **eDATA Communication** button.

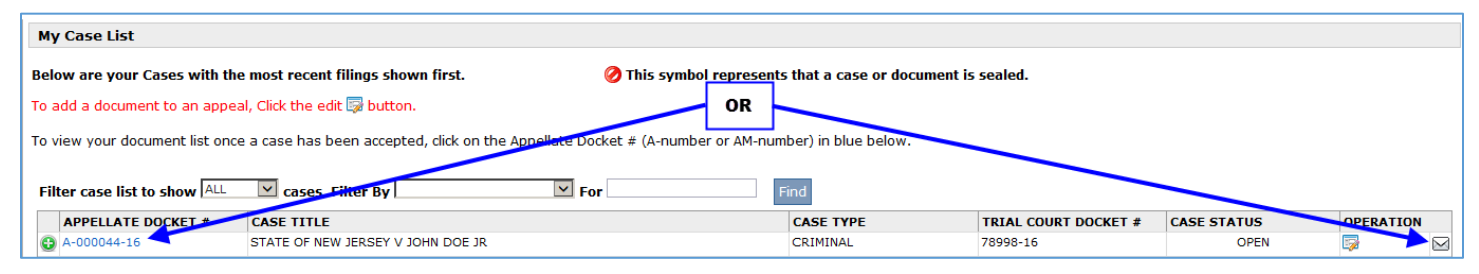

→ Your Case List will only display (aside from the case initiating document) documents you have filed. To review ALL documents filed including those by the Respondent or Court. Click the docket number link from your case list. See screen shot above.

| ocket Information for A-001949-15 Case Team: TEAM 02 File Manager: SAMANTHA KEEGAN(609-292-5743) |                   |                                                     |                                   |                                                                                                    |                   |  |  |  |
|--------------------------------------------------------------------------------------------------|-------------------|-----------------------------------------------------|-----------------------------------|----------------------------------------------------------------------------------------------------|-------------------|--|--|--|
| DATE POSTED                                                                                      | DATE<br>SUBMITTED | FILING PARTY                                        | SUBMISSION TYPE                   | DOCUMENTS/ACTIONS                                                                                              | TRANSACTION ID    |  |  |  |
| 3/8/2016 2:18:15<br>PM                                                                           | 03/08/2016        | TEST YY – SMITH & SMITH<br>ANNE SMITH (RESPONDENT)  | Add document.                     | MOTION TO EXTEND TIME TO FILE RESPONDENT'S BRIEF, MOTION- SUPPORTING<br>DOCUMENT, PROOF OF SERVICE             | E1064673-03082016 |  |  |  |
| 3/8/2016<br>12:56:05 PM                                                                          | 03/08/2016        | TEST XX – ABC LAW FIRM, LLC<br>JOHN DOE (APPELLANT) | Substitution of Attorney.         | New Attorney: . AL S. SMITH                                                                                    | E1064671-03082016 |  |  |  |
| 3/8/2016<br>12:51:58 PM                                                                          | 03/08/2016        | TEST XX – ABC LAW FIRM, LLC<br>JOHN DOE (APPELLANT) | Substitution of Attorney.         | New Attorney: SUE ROBERTS                                                                                      | E1064669-03082016 |  |  |  |
| 3/8/2016<br>12:32:42 PM                                                                          | 03/08/2016        | TEST XX – ABC LAW FIRM, LLC<br>JOHN DOE (APPELLANT) | Add document by designated filer. | APPELLANTS BRIEF, APPELLANTS APPENDIX, PROOF OF SERVICE                                                        | E1064668-03082016 |  |  |  |
| 3/8/2016<br>11:35:43 AM                                                                          |                   | Court                                               | Court Issued Document Sync Back   | NOTICE OF DOCKETING                                                                                            | N/A               |  |  |  |
| 3/8/2016<br>11:34:58 AM                                                                          | 03/08/2016        | TEST XX – ABC LAW FIRM, LLC<br>JOHN DOE (APPELLANT) | Case initiation.                  | NOTICE OF APPEAL, CASE INFORMATION STATEMENT, TRIAL COURT ORDER,<br>TRANSCRIPTS REQUEST FORM, PROOF OF SERVICE | E1064636-03082016 |  |  |  |
| 3/8/2016<br>11:34:58 AM                                                                          | 03/08/2016        | Court                                               | Court accepts submission.         | Case docketed.                                                                                                 | N/A               |  |  |  |